# SCRIBUS – guida rapida

autore: Francesca Chiarelli ultimo aggiornamento: dic/10 ver. di rif.: 1.3.8 per Windows http://internet.fchiarelli.it/down.html

| <u>Cos'è</u>                               | <u>3</u>   |
|--------------------------------------------|------------|
| Installazione                              | 3          |
| Versione del programma e formato dei file. | 3          |
| Iniziare un nuovo lavoro                   | 3          |
| Interfaccia e termini principali           | 4          |
| Finestra Proprietà.                        | 4          |
| La barra Strumenti                         | 5          |
| Forme                                      | 5          |
| Colori                                     | 5          |
| Definire nuovi colori                      | 6          |
| Codifiche principali standard              | 6          |
| Schema di colori                           | 7          |
| Sostituire colori                          | 7          |
| Predefinire i colori per le forme          | 7          |
| Colori del documento                       | 8          |
| Selettore di colore                        | <u>8</u>   |
| Motivi                                     | <u>9</u>   |
| Copiare proprietà, motivi e colori         | <u>9</u>   |
| Immagini                                   | <u> 10</u> |
| Contorno particolare                       | <u>11</u>  |
| Formati grafici e risoluzione              | 11         |
| Testi                                      | <u>11</u>  |
| Testo in cornici separate                  | <u>11</u>  |
| Stili di paragrafo                         | <u>12</u>  |
| Font                                       | <u>12</u>  |
| Sillabazione                               | 12         |
| Margini, tabulatori, colonne               | 12         |
| <u>1 esto e forme.</u>                     | <u>12</u>  |
| Testo si tracciato o forma.                | 12         |
| <u>Testo e minagini</u>                    | 12         |
| Linee, Cuive e Tracciau                    | 14         |
| Tabelle                                    | <u>14</u>  |
|                                            | <u>14</u>  |
| <u>Kaggruppare</u>                         | <u>14</u>  |
| Allinea e distribuisci                     | 15         |
| Griglia e guide                            | 15         |
| <u>Misurare distanze</u>                   | <u>17</u>  |
|                                            | <u> 17</u> |
| Biblioteca                                 | <u> 18</u> |
| Schema documento                           | <u>18</u>  |
| Pagine mastro                              | <u>18</u>  |
| Numerare le pagine                         | <u>19</u>  |
| Gestione delle pagine e Layout             | <u>19</u>  |
| PDF e stampa                               | 20         |
| Utilità per l'esportazione e la stampa     | <u>22</u>  |
| Import/export                              | 23         |
| ESEMPI GRAFICI                             | 24         |
| LINKS UTILI.                               | 27         |
| Software liberi per l'elaborazione grafica | 27         |
| SCORCIATOIE PER TASTIERA E MOUSE           | 28         |

## Cos'è

È un software libero per il *desktop publishing*, ossia per la produzione di giornalini, presentazioni (anche interattive e/o animate), volantini, cataloghi aziendali, piccoli poster, brochure e in generale documenti che richiedano una certa flessibilità e libertà di impaginazione.

Scribus è da tempo un'applicazione ampiamente affermatasi nel mondo Linux e sbarcata di recente anche su Windows configurandosi come il primo software per il *desktop publishing* multipiattaforma attualmente disponibile sul mercato. Inoltre interagisce bene con altri software liberi e multipiattaforma, primi fra tutti **GIMP** (elaborazioni grafiche) e **OpenOffice.org**.

Alle immagini inserite si possono applicare alcuni filtri ed effetti direttamente in Scribus, senza quindi aver bisogno di un altro software specifico di elaborazione grafica (cosa comunque preferibile, per ottenere i migliori risultati). Lavora a **livelli**, come i programmi di grafica avanzati. Gestisce molti formati, produce anche **PDF**, di ottima qualità.

### Installazione

In ambiente Windows, <u>prima</u> di installare Scribus, è richiesta l'installazione di **Ghostscript**, che è essenzialmente un interprete dei "descrittori di pagina" quali *Adobe PostScript* e *Portable Document Format* (PDF). Scribus è particolarmente sensibile nei confronti di **font** di carattere di scarsa qualità: i tipi di carattere, installati sul sistema, che potrebbero causare problemi in fase di visualizzazione oppure all'atto della stampa, vengono automaticamente disabilitati.

### Versione del programma e formato dei file

È importante sapere che **lavori fatti con la versione 1.3.8 non si apriranno con la 1.3.3.x.** In particolare, se si apre nella 1.3.8 un lavoro creato con una versione 1.3.3.x sarà meglio salvarlo con un altro nome, se si intende conservare anche la versione apribile nella vecchia versione. L'estensione è sempre SLA, e non c'è modo di salvare dalla versione nuova a quella vecchia!!

### Iniziare un nuovo lavoro

Prima di iniziare conviene creare sul disco di lavoro una cartella nuova destinata a contenere il progetto grafico che si sta per realizzare e tutti gli eventuali file accessori (testi e immagini). Appena avvitato Scribus, appare questo dialogo:

| 📀 Nuovo documento                                                                                                    |                                           |                                                                                          |                                                                                                    |                                           | ? ×                                                                                                    |
|----------------------------------------------------------------------------------------------------|-------------------------------------------|------------------------------------------------------------------------------------------|----------------------------------------------------------------------------------------------------|-------------------------------------------|----------------------------------------------------------------------------------------------------|
| Nuovo documento Nuovo da modello                                                                                                    | Apri documento <u>e</u> sistente Apri doc | umento <u>r</u> ecente                                                                   | 1                                                                                                    |                                           | 1                                                                                                    |
| Pagina Doppia Pieghevoli Piegh<br>singola facciata 3 falde 4 fal                                                                                          | evoli<br>Ide                              |                                                                                          | Dimengione:<br>Orie <u>n</u> tamento:<br>Lar <u>gh</u> ezza:<br>Al <u>t</u> ezza:<br>La prima pagina è: | A4<br>Verticale<br>595,28 pt<br>841,89 pt |                                                                                                    |
| Guide margini     Pagina al vivo       Formati predefiniti:     I       Sinistra:     I       Destra:     I       Sugeriore:     I       Inferiore:     I | Vessuno                                   | Opzioni<br>Nymero di pa<br>Unità predef<br>Colonne<br>Cologne:<br>Distanza:<br>Dopo la d | agine: 1<br>inita: Punti (pt)<br><u>a</u> utomatiche<br>1<br>11,00 pt<br>creazione mostra imp           | oostazioni docum                          | international de la construcción de la construcción de la construcció |
| Non mostrare più questa finestra di dialo                                                                                                    | go                                        |                                                                                          |                                                                                                    | <u>o</u> k                                | Ann <u>u</u> lla                                                                                                    |

Si accede a questo pannello anche con *File*  $\rightarrow$  *Nuovo* e *File*  $\rightarrow$  *Nuovo da modello*. I valori preimpostati possono essere personalizzati con *File*  $\rightarrow$  *Preferenze*  $\rightarrow$  [*Documento*]. Se invece avete già iniziato un lavoro, ma volete ridefinire per esso queste impostazioni, le cambiate con *File*  $\rightarrow$  *Impostazioni documento*.

Con Pagina  $\rightarrow$  Gestione proprietà della pagina invece definite le caratteristiche della sola pagina corrente. Per avere **più pagine**: Pagina  $\rightarrow$  Inserisci. Per spostare/copiare/eliminare pagine: comandi omonimi sotto al menu Pagina.

### Interfaccia e termini principali

Per mostrare le finestre (le *palette*, i pannelli) con molti strumenti, comandi e informazioni: le voci sotto al comando *Finestre*. Le più importanti: *Proprietà*, *Livelli*, *Allinea e distribuisci*.

Si trovano lì anche le **barre strumenti**, se per distrazione le si è spostate o chiuse.

Impostazioni generali di programma:  $File \rightarrow Preferenze$ , ad esempio per definire la cartella predefinita di lavoro e le preferenze per le guide, i colori di default, i caratteri di default, ...

Nelle pagine andranno inseriti i vari **elementi** (immagini, testi, elementi vettoriali), i quali potranno essere raggruppati, collegati, allineati. Ogni elemento sarà inserito in una sua **cornice**. In particolare, le cornici di testo possono contenere testo che scorre da una cornice all'altra. Gli elementi grafici possono essere disposti sopra o sotto al testo, oppure il testo gli può scorrere accanto, seguendone il contorno o la cornice.

Ogni elemento viene collocato su un **livello**. I livelli sono fogli trasparenti su cui si disegna, possono essere mostrati o meno e il loro ordine determina la sovrapposizione degli elementi di livelli diversi. Li vedremo in dettaglio.

## Finestra Proprietà

È la finestra più importante di tutte, il cuore del programma. Usate **F2** per mostrarla/nasconderla. Ogni elemento avrà le proprie proprietà.

La finestra mostra quelle dell'oggetto selezionato in quel momento.

È suddivisa in **pannelli** (*XYZ, Forma, Testo, Immagine, Linea, Colori*), ciascuna con le proprie opzioni e valori.

Il significato di ciascun campo o pulsante è descritto nel **suggerimento giallo** che appare da solo tenendo il mouse fermo sopra uno di essi.

In particolare:

- *Livello*: per gestire l'ordine di sovrapposizione degli elementi, fermo restando che per elementi di livelli foglio diversi, prevale l'ordine dei fogli
- *Forma*: per modificare le forme poligonali, per impostare il testo in colonne e la distanza del teso dai margini, impostare come il testo contorna l'immagine
- Linea: spessore e aspetto dei contorni, frecce
- *Colori*: riempimenti, contorni, sfumature.

blocca l'elemento sulla pagina (=CTRL+L)

blocca solo le sue dimensioni ma non lo spostamento (=CTRL+SHIFT+L)

e sono attivi solo se è possibile usarli e servono per raggruppare/separare più elementi

| Proprietà           | ×             |
|---------------------|---------------|
| X, Y, <u>Z</u>      |               |
| Nome                |               |
| Testo1              |               |
| Geometria           |               |
| Pos <u>X</u> :      | 146,75 pt 🗦   |
| Pos <u>Y</u> :      | 67,75 pt 🗦    |
| Larg <u>h</u> ezza: | 186,00 pt 🗦 🏮 |
| <u>A</u> ltezza:    | 165,75 pt 📑 📍 |
| <u>R</u> otazione:  | 0,0 °         |
| Punto base:         |               |
| Livello             |               |
| <u>F</u> orma       |               |
| Raggruppa           |               |
| <u>T</u> esto       |               |
| Immagine            |               |
| Linea               |               |
| <u>⊂</u> olori      |               |

**Nota**: Anche se non sembra (perché il puntatore non cambia subito aspetto) questa finestra (come altre) è ridimensionabile, così come si fa con qualunque finestra, trascinando il contorno.

### La barra Strumenti

È la barra più importante. Ci servirà per inserire elementi (forme, immagini, testi, curve, ...) per modificarli (misure, aspetto, orientamento, colore, ...).

I primi comandi corrispondono alle prime voci del menu *Inserisci* e servono appunto per inserire nuovi elementi sulla pagina. In alternativa, si usano tasti rapidi, scritti accanto al comando.

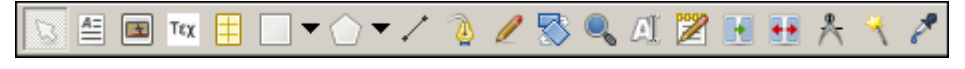

Nel seguito li vedremo in dettaglio, man mano che inseriremo e gestiremo nuovi tipi di elementi. In particolare, 4 comandi (gli ultimi prima degli ultimi 3) riguardano solo le cornici di testo.

### Forme

Si usano i seguenti due comandi. Notate il triangolo a destra del tipo di forma, che permette di predefinire le sue caratteristiche:

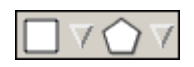

Per l'uso di tastiera e mouse rimando alla fine, in generale però vale sempre la pena provare cosa accade con il *clic destro*, il *doppio clic*, e l'uso del mouse (*clic* o *trascinare*) assieme ad uno dei tasti CTRL, SHIFT e ALT.

Per ogni forma, così come per altri tipi di elementi, si potranno fare varie modifiche: ruotare, deformare, riempire, allineare, raggruppare, ... cose che vedremo man mano che ci serviranno.

## Colori

Tutti gli elementi possono essere colorati, ma più spesso si colorano forme, quindi vediamo subito come si gestiscono. Dunque inserite una forma qualunque, selezionatela e guardate le sue Proprietà.

Trovate i colori nel pannello *Colori* della finestra *Proprietà*, una volta selezionata una forma da colorare. Se scegliete una **Sfumatura** (non applicabile ai bordi ma solo ai riempimenti) i triangoli permettono di aggiungere/togliere personalizzare i colori.

- Per aggiungere un passaggio di sfumatura: fare *clic* appena sotto la fascia colorata, quando il puntatore assume la forma +; sarà aggiunto un triangolino, spostabile a piacere (forma puntatore: <sup>1</sup>).
- Per eliminare un passaggio di sfumatura: trascinare con il mouse il suo triangolino fuori da quella zona.
- Il colore **rosso** indica qual è il triangolino attivo, quello che assumerà il colore che scegliete (facendoci sopra *clic*) sulla lista colori appena sotto.

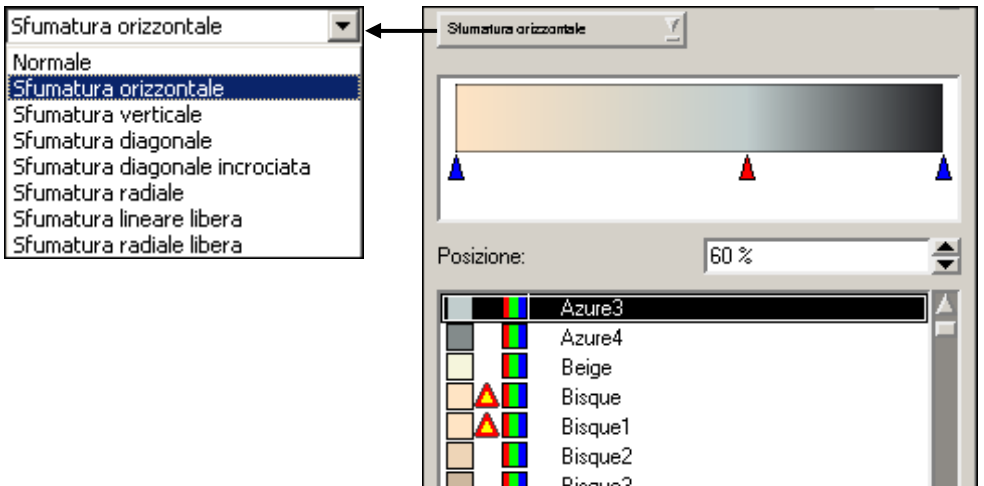

Nella lista dei colori disponibili, sottostante, l'eventuale simbolo triangolare  $\triangle$  indica che quel colore è fuori scala rispetto al profilo stampante scelto, e quindi il risultato stampato sarà diverso da quello a video. Appare solo se in *File*  $\rightarrow$  *Impostazioni documento*  $\rightarrow$  [*Gestione colori*] è stata

attivata l'opzione "Attiva la gestione dei colori".

colore in RGB colore in CMYK

### Definire nuovi colori

Comando *Modifica*  $\rightarrow$  *Colori* per ridefinire a piacere i colori in tonalità, tipo e nome. Si possono creare le proprie scale di colori, per poi **importarle** in un altro progetto grafico.

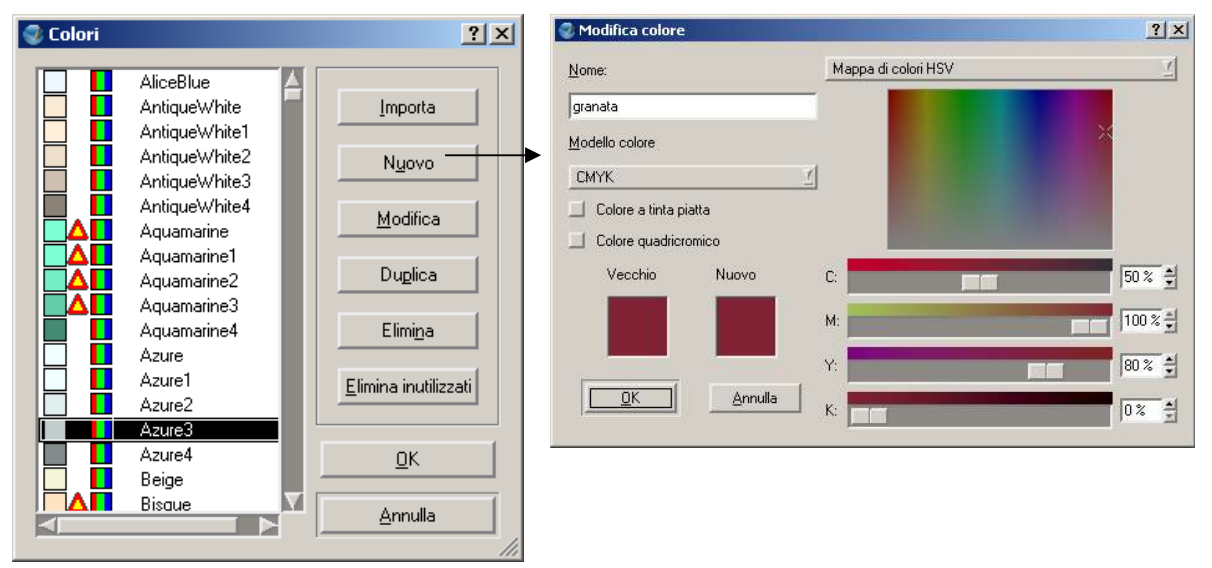

### Codifiche principali standard

- Codifica RGB (*Red-Green-Blue*, cioè rosso-verde-blu). riflette il fenomeno fisico della "addizione" dei colori (ad esempio un fascio di luce rossa, sovrapposta ad un fascio di luce verde, viene percepita dall'occhio come giallo). Usata quindi dai monitor.
- Codifica CMYK (*Cyan-Magenta-Yellow-blacK*, cioè ciano, magenta, giallo, nero). Sono i colori dei quattro inchiostri usati in tipografia e nelle **stampanti** a colori. Riflette il fenomeno fisico della "**sottrazione**" dei colori (ad esempio un inchiostro giallo mescolato con un inchiostro ciano diventa un inchiostro verde).

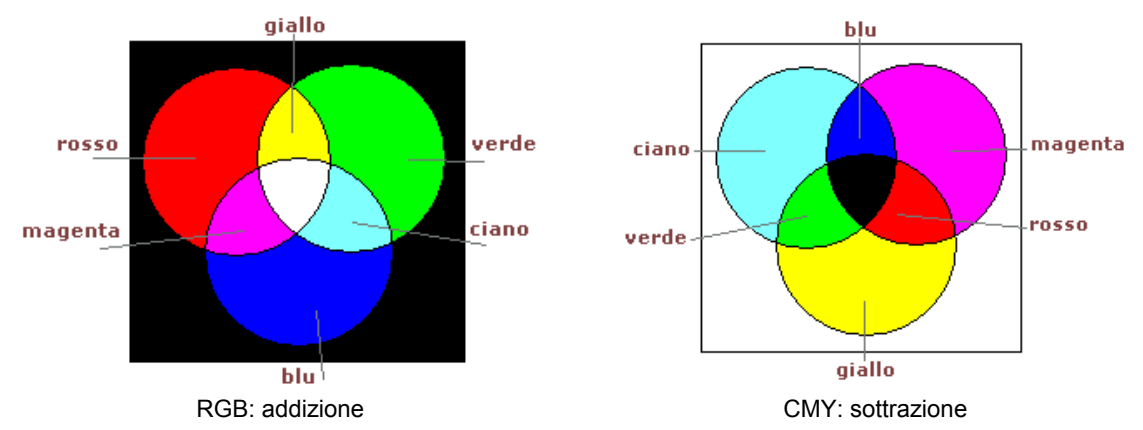

- Codifica HSV: deriva dal modello (tonalità, saturazione e valore). La sua nascita deriva dal modo fisico in cui l'occhio umano percepisce i colori.
- Codifica HLS: deriva da *Hue* (tonalità), *Lightness* (luminosità), *Saturation* (saturazione). Sia questa che la HSV derivano dalla codifica RGB.

Esempi di notazioni per un rosso tendente al granata:

| notazione   | codifica          | intervalli dei numeri |
|-------------|-------------------|-----------------------|
| СМҮК        | (50%,100%,80%,0%) | 0%100%                |
| RGB         | (128,33,52)       | 0255                  |
| esadecimale | 802134            | 0F                    |

La notazione esadecimale, usata nel WEB, è di fatto una RGB in notazione esadecimale:

| colore | cod. esadecimale | cod. decimale | (calcolo)                  |
|--------|------------------|---------------|----------------------------|
| rosso  | 80               | 128           | = <b>8</b> x 16 + <b>0</b> |
| verde  | 21               | 33            | = <b>2</b> x 16 + <b>1</b> |
| blu    | 34               | 52            | = <b>3</b> x 16 + <b>4</b> |

Trovate ulteriori informazioni nella guida in linea e nei suggerimenti gialli che appaiono da soli, stando fermi col mouse. In Internet trovate decine di utilità per la cattura, codifica e conversione dei colori, oltre che spiegazioni e consigli.

#### Schema di colori

#### $Utilita \rightarrow Mappa \ cromatica$

Serve per definire gruppi di colori coerenti e applicarli al documento. I nuovi colori verranno aggiunti in cima a quelli predefiniti nel pannello dei *Colori*.

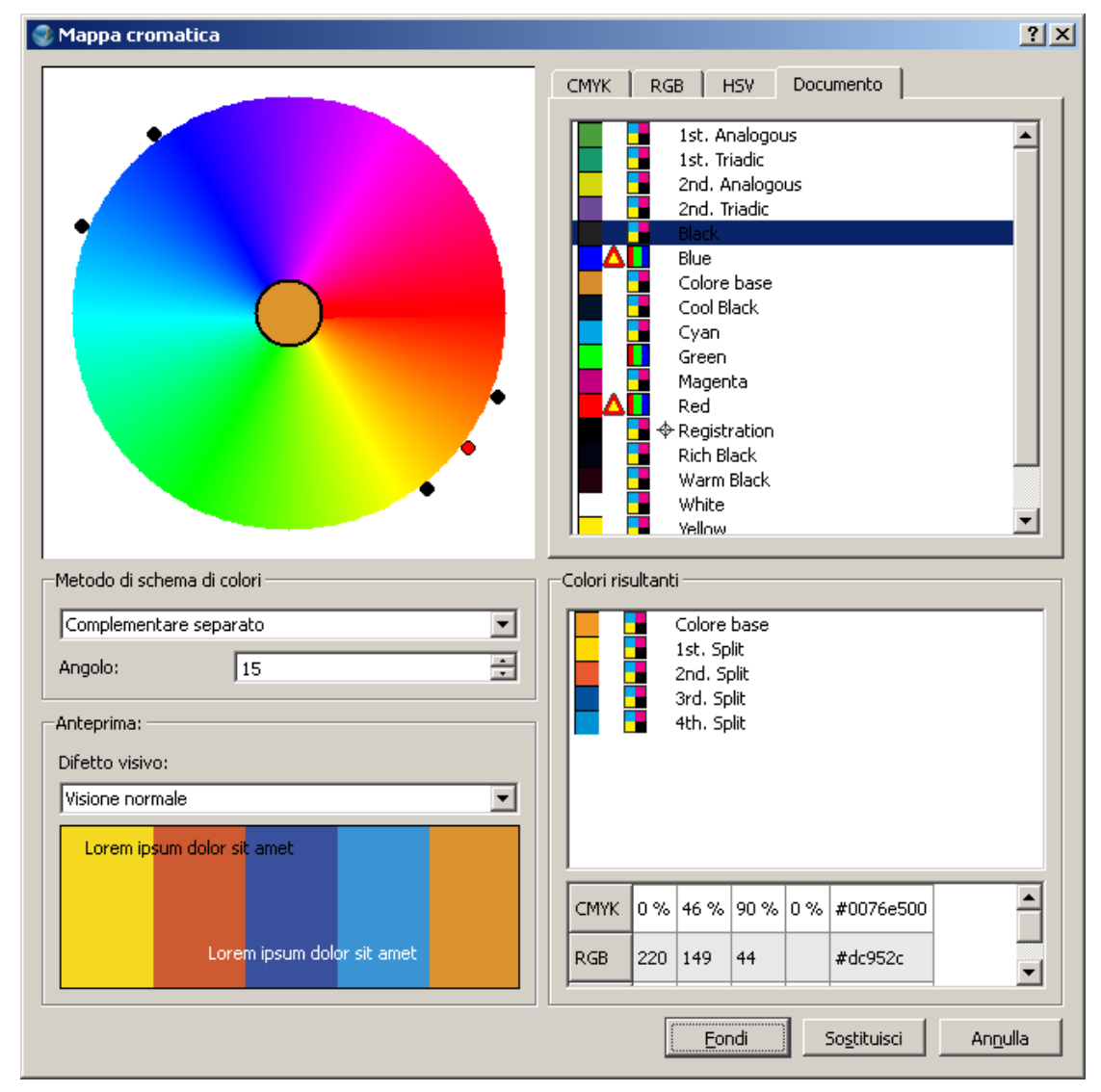

### Sostituire colori

Si fa con il comando *Modifica* → *Sostituisci colori*.

### Predefinire i colori per le forme

Per ridefinire i colori e altre caratteristiche usate di default dai vari strumenti usate:

- File  $\rightarrow$  Impostazioni documento  $\rightarrow$  [Strumenti]
- e/o *File* → *Preferenze* → [*Strumenti*]

a seconda se la modifica deve riguardare il solo documento in uso o i prossimi.

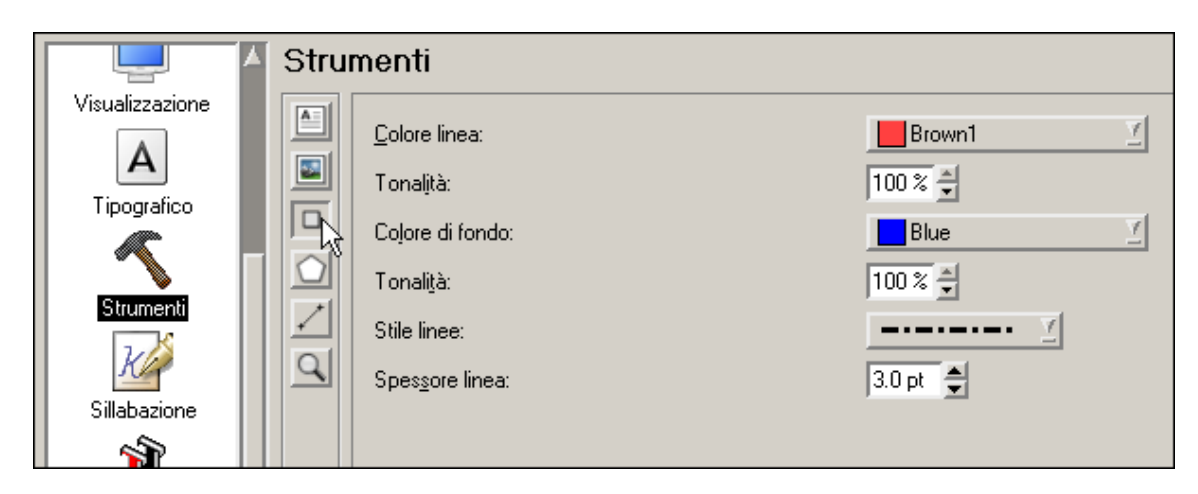

### Colori del documento

Con *Modifica*  $\rightarrow$  *Colori* si apre questa finestra:

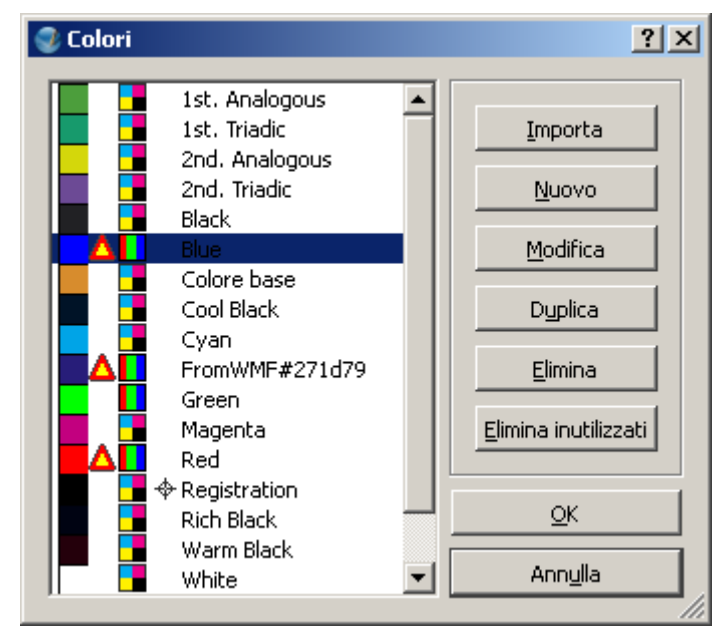

Dove si gestiscono i colori disponibili per il documento. Con [Importa] si possono copiare quelli già usati in un altro documento creato in precedenza con Scribus.

### Selettore di colore

(in inglese "*color eye dropper*"). Equivale al tasto rapido Y.

Serve per applicare all'oggetto selezionato lo stesso colore di qualcos'altro. La cosa interessante è che si può copiare il colore di <u>qualunque</u> parte dello schermo, quindi anche fuori dalla finestra di programma, da un'altra applicazione, dallo sfondo del desktop, da una immagine in Internet, ... Come si usa: selezionare l'oggetto a cui applicare va applicato il colore, *clic* sullo strumento (o premere Y), quindi *clic* su un punto qualunque dello schermo che abbia il colore desiderato. Se il colore non fa parte ancora di quelli del documento, sarà chiesto di assegnargli un **nome**:

| 😍 Color Not Found                                              |                        | <u>? ×</u>         |
|----------------------------------------------------------------|------------------------|--------------------|
| The selected color does not exist in the document's color set. | Please enter a name fo | or this new color. |
| verdemio                                                       |                        |                    |
|                                                                | ОК                     | Cancel             |

Segnalo che se al posto di *clic* sul colore da copiare si fa **CTRL**+*clic*, il colore sarà applicato all'eventuale testo (se era stata selezionata una casella di testo, quindi), con **ALT**+*clic* si colora la linea di contorno.

## Motivi

Con *Modifica*  $\rightarrow$  *Colori* si apre la finestra qui a destra.

Dove si possono definire dei motivi, importandoli da singoli file grafici (comando [Load file] o da intere cartelle di file grafici (comando [Carica raccolta]).

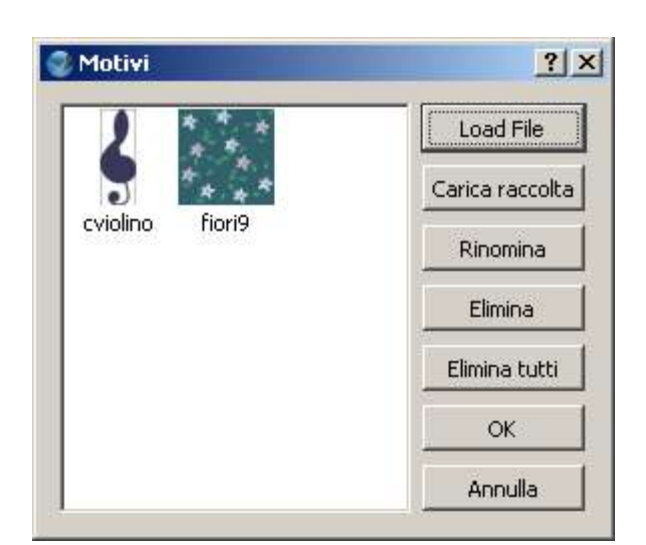

Per applicare un motivo ad una forma si deve aprire la sua finestra *Proprietà*  $\rightarrow$  pannello *Colori* (v. qui a destra).

Qui si clicca dove c'è la freccia in figura per scegliere "Motivo", lo si sceglie e poi si impostano tutte le opzioni sottostanti a piacere.

| ⊆olori                    |                   |
|---------------------------|-------------------|
|                           | Tonalità: 100 % 🛫 |
| Motivo                    |                   |
| cviolino Fior             | i9                |
| Spostamenti<br>X: 0,00 pt | Y: 0,00 pt ÷      |
| -Scala                    |                   |
| Scala X:                  | 30,00 % 🛨 🥛       |
| Scala Y:                  | 30,00 % 🛨 📍       |
| Rotazione                 |                   |
| Angolo                    | 0,00 ° 🗧          |
| -Impostazioni tra         | sparenza          |
| Opacità:                  | 60 %              |
| Modo fusione:             | Normale           |
| Sovrastampa               |                   |
| Sfonda                    |                   |
| C Sovrastampa             |                   |

# Copiare proprietà, motivi e colori

Abbiamo già visto l'uso del selettore di colore *Abbiamo*, che considera solo i colori.

Accanto a quello strumento trovate l'utile strumento invece tutte le proprietà di un elemento. Si usa al contrario dell'altro: *clic* sull'elemento con le caratteristiche da copiare, poi *clic* sullo strumento, infine *clic* sull'altro elemento.

Una volta attivato si possono cliccare in successione più elementi, quindi per **uscire** da questa modalità si fa di nuovo *clic* sullo strumento oppure si preme **ESC**.

# Immagini

Example: per inserire la sua cornice, poi *doppio clic* sulla cornice per definire che immagine usare. Una volta inserita, per cambiarla si usa invece CTRL+D oppure *clic destro*  $\rightarrow$  *Carica immagine*.

Nota 1: L'immagine viene solo collegata, in modo da non appesantire inutilmente il file. Per contro, non c'è modo di incorporare l'immagine neanche volendo: ci si deve dunque ricordare di copiare anche tutti i file con le immagini (che conviene tenere tutti in una sotto cartella) assieme al file prodotto con Scribus.

Nel menu contestuale (*clic destro*) si trovano altri utili comandi:

- *Modifica immagine*: per modificarla con GIMP (se installato)
- *Adatta cornice all'immagine*: imposta le dimensioni della cornice a quelle dell'immagine. Per fare il contrario si attiva "Adatta alla cornice" e "Proporzionalmente" nel pannello *Immagine* delle sue Proprietà.
- *Immagine visibile*: se ci sono molte immagini, molto pesanti, può essere utile non mostrarle, per rendere più snella la visualizzazione e il lavoro di impaginazione.
- *Impostazione anteprima*: in alternativa, per snellire il lavoro, si può abbassare la qualità (solo a video)
- *Effetti immagine*: apre una finestra in cui impostare semplici effetti grafici:

| 🥏 Effetti immagine |                       | <u>? ×</u>     |
|--------------------|-----------------------|----------------|
|                    | Effetti disponibili   | Effetti in uso |
|                    | Sfocatura             | Scala di grigi |
| D O                | Luminosità            | Luminosità     |
| A STATE OF         | Colorizzazione        |                |
| Martin Red Average | Contrasto             |                |
|                    | Scala di grigi        |                |
|                    | Rosterizzazione       |                |
| ► <del>V</del>     | Accentuazione contorr | >>             |
|                    |                       | 1              |
|                    |                       |                |
|                    |                       |                |
|                    |                       |                |
| Opzioni:           |                       |                |
| Luminovità: 26     | 1                     |                |
| Euninosita. 36     |                       |                |
|                    |                       |                |
|                    |                       | OK Annulla     |
|                    | ]                     |                |

Nella finestra *Proprietà* dell'immagine segnalo in particolare:

- per **inquadrare** meglio la foto nella sua cornice: nel pannello *Immagine* attivate la "Scala libera" e valorizzate "PosX" e "PosY".
- per **arrotondare** gli angoli della cornice rettangolare o cambiare forma della cornice: scegliete nel pannello *Forma*
- per applicare e definire un **bordo** al contorno della cornice: aspetto e spessore nel pannello *Linea* mentre il colore del contorno (preimpostato a "Nessuno") si decide nel pannello *Colori*, pulsante a matita
- per rendere un po' **trasparente** l'immagine, o darle una sfumatura generale **colorata**: nel pannello *Colori* col pulsante secchiello si sceglie il colore, la sua tonalità e l'opacità:

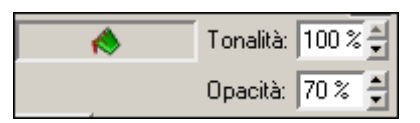

**Nota 2**: Non potete riempire un'area con **piastrelle** di una stessa immagine: se vi serve farlo, create una singola immagine di quel tipo sfruttando un altro programma, per esempio Draw o Gimp.

Per avere un contorno non rettangolare potete usare il pannello *Forma* della finestra *Proprietà* oppure usare una forma qualunque che però va prima convertita in cornice per immagine usando *clic destro*  $\rightarrow$  *Converti in*  $\rightarrow$  *Cornice immagine*.

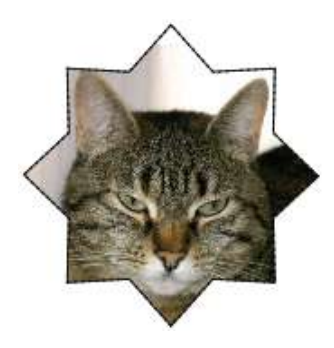

### Formati grafici e risoluzione

Tutto dipende dallo scopo del progetto grafico: è qualcosa che andrà stampato o che finirà in un sito web? di che qualità di stampa si ha bisogno? Ecco alcune linee generali:

- per il WEB o un PDF la risoluzione adatta è 72dpi, per la stampa tipografica è 300dpi.
- se l'immagine ha pochi colori (marchi, loghi): il formato GIF va bene solo per WEB o PDF, per la stampa tipografica sono da preferire immagini vettoriali SVG o EPS.
- le foto: per WEB e PDF è preferibile il formato JPG, per la stampa è meglio privilegiare la qualità al peso e dunque PNG, TIF, EPS.

È opportuno sapere in anticipo anche di quanti **colori** si dispone per la stampa e comunque, se va stampato, è opportuno impostare la palette a RGB o quadricromia (CMYK). Si fa con *File*  $\rightarrow$  *Impostazioni documento*  $\rightarrow$  [*Gestione colori*]. Per interventi più professionali sui colori: nel pannello *Immagine* delle sue *Proprietà* definire il "Profilo di input" e "Intento rendering", (se avete nozioni tipografiche).

### Testi

Con lo strumento il traccia un rettangolo che ospiterà il testo. Per scriverci dentro il testo: ci sono vari modi:

- *doppio clic* o tasto E o *clic* su A poi si scrive o si incolla del testo già copiato altrove
- clic destro → Carica testo, o direttamente CTRL+I, per importare testo da un file esterno; sono molti i formati riconosciuti. Da notare che, al contrario di quanto accade con le immagini, il testo viene copiato (con o senza formato originale, a scelta), e non è possibile chiedere di collegarlo al file originale.
- attivare l'editor di testo facendo *clic* su o CTRL+T che è di fatto un piccolo ma efficace programma interno di videoscrittura
- *clic destro* → *Testo di esempio* inserisce del testo qualunque, utile per fare prove di ingombro e formato.

Potete usare anche il pannello *Testo* della finestra *Proprietà* per formattare il testo della cornice selezionata.

Il *tracking* è lo spazio fra le parole, il *kerning* (o *crenatura*) è lo spazio fra le singole lettere.

### Testo in cornici separate

Selezionare la cornice che contiene il testo da far fluire in un'altra cornice, *clic* su **(o si preme** "N"), quindi *clic* sulla seconda cornice ed eventuali successive cornici.

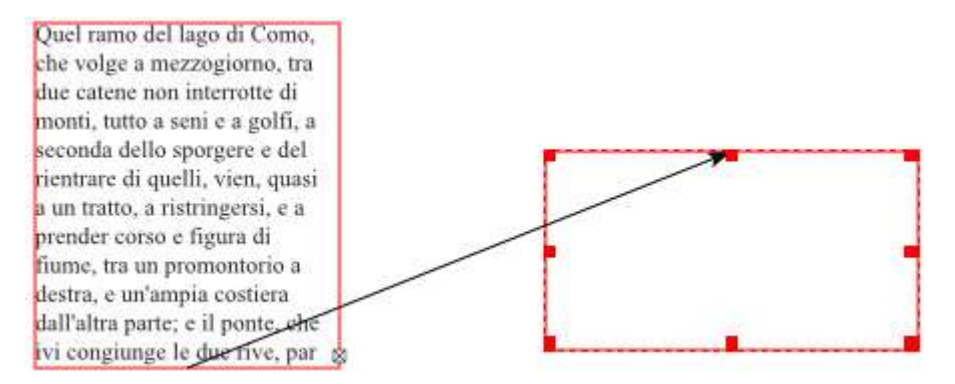

Le cornici da collegare devono essere vuote, altrimenti il comando non funziona.

Per tenere sempre visibili (o nascondere) le frecce di collegamento fra le cornici: *clic destro* in una zona vuota o fuori dal foglio, poi opzione Mostra collegamenti cornici.

Nota: Questo strumento, in particolare, mostra eventuali collegamenti già presenti abbinati alla cornice selezionata, se per un errore di visualizzazione non appaiono da soli.

Il pulsante 🔛 fa il contrario, cioè scollega la cornice selezionata.

### Stili di paragrafo

Sono insiemi di caratteristiche di formato a cui si assegna un nome, in modo da semplificare l'applicazioni di formati uguali a testi diversi e quindi avere coerenza stilistica.

Poi si possono anche esportare ed importare in un altro progetto grafico. Si fa o con *Modifica*  $\rightarrow$ *Stili paragrafo* del menu principale o con *Modifica*  $\rightarrow$  *Modifica stili* nel menu dell'edito di testo. Tenete presente che nell'editor di testo non vedete il risultato estetico, ma a sinistra leggete il nome dello stile applicato. Una volta definiti e salvati, gli stili di paragrafo saranno elencati anche nel pannello Testo della finestra Proprietà.

### Font

Con *Utilità*  $\rightarrow$  *Anteprima font* si può scegliere più agilmente che font (=tipo di carattere) usare.

### Sillabazione

Selezionare la cornice di testo e usare *Utilità*  $\rightarrow$  *Testo sillabato*.

### Margini, tabulatori, colonne

| _Distanza del testo— |          |   |
|----------------------|----------|---|
| Colo <u>n</u> ne:    | 2        | - |
| Distan <u>z</u> a:   | 12.00 pt | - |
| Sugeriore:           | 8.00 pt  | ŧ |
| Infe <u>r</u> iore:  | 8.00 pt  | ŧ |
| <u>S</u> inistra:    | 8.00 pt  | - |
| <u>D</u> estra:      | 8.00 pt  | - |
| T <u>a</u> bulazioni |          |   |

Trovate le opzioni nel pannello Forma della finestra Proprietà:

Quel ramo del lago di Como, prender corso e figura di fiuche volge a mezzogiorno, tra me, tra un promontorio a dedue catene non interrotte di stra, e un'ampia costiera monti, tutto a seni e a golfi, a dall'altra parte; e il ponte, seconda dello sporgere e del che ivi congiunge le due rive, rientrare di quelli, vien, quasi par che renda ancor più sensia un tratto, a ristringersi, e a bile all'occhio questa tra-

#### Testo e forme

Per inserire il testo in una forma bisogna prima convertirla in cornice per testo con *clic destro*  $\rightarrow$ *Converti in*  $\rightarrow$  *Cornice testo.* Poi si lavora come con le normali cornici di testo.

#### Testo su tracciato o forma

Selezionare il testo assieme al tracciato e usare il comando *Elemento*  $\rightarrow$  *Unisci il testo al tracciato*. Per usare il contorno di una forma, la si deve prima convertire in tracciato: selezionare la forma poi *clic destro*  $\rightarrow$  *Converti in*  $\rightarrow$  *Curva di Bezier*. A video il risultato sarà quello nella figura di sinistra, ma in stampa il tracciato scompare, a meno che non sia chiesto visibile.

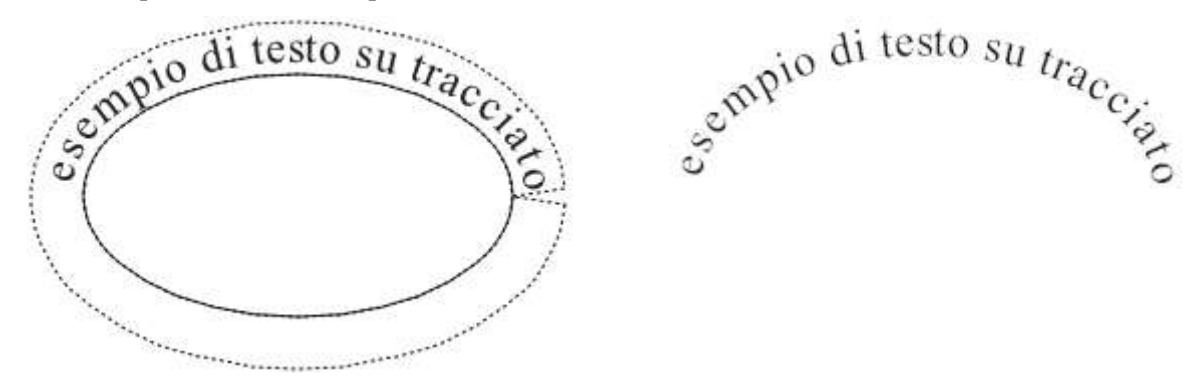

Nel pannello *Forma* della finestra *Proprietà* trovate i comandi per mostrare o nascondere il tracciato, per definire la distanza dal tracciato e l'inizio.

| Proprietà del tracciato del l | testo      |
|-------------------------------|------------|
| 🔲 Mostra curva                |            |
| Impostazione iniziale:        | 272.0 pt 🚔 |
| Distanza dalla curva:         | 6.0 pt     |

Per staccare il testo dal tracciato: comando *Elemento*  $\rightarrow$  *Separa testo da tracciato*.

### Testo e immagini

Per far fluire il testo attorno ad un'immagine o una forma: si seleziona l'immagine o la forma, ci si assicura che sia in primo piano rispetto al testo (tasto INIZIO), si va nel pannello *Forma* della finestra *Proprietà* e si attiva l'opzione "Il testo fluisce intorno a" e sotto opzioni:

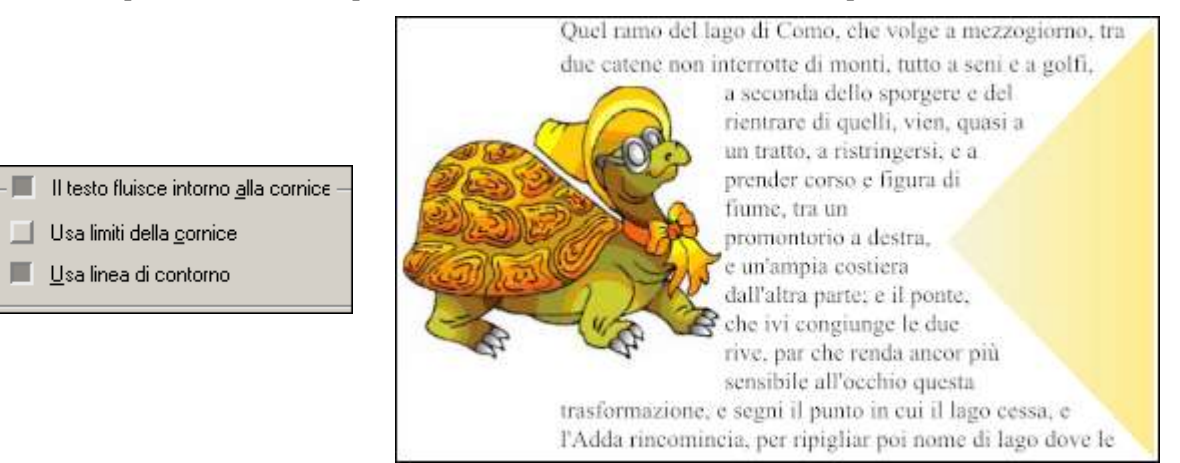

**Consiglio**: se il testo risulta troppo vicino all'immagine o alla forma potete:

- nel pannello Forma delle Proprietà della cornice di testo gestire le "Distanze"
- oppure usare per lo scorrimento una forma invisibile (cioè con contorno e riempimento vuoti) un po' più grande dell'immagine o forma troppo vicina.

### Linee, Curve e Tracciati

Per terminare il disegno di una Curva di Bezier si usa il clic destro o si preme ESC.

Le linee a mano libera sono comunque delle curve di Bezier, solo che hanno tangenti nulle e un

numero esagerato di punti (dunque pesano di più), ma hanno il vantaggio di essere molto semplici da disegnare. E comunque possono essere semplificate e ammorbidite, come ogni tracciato. *Doppio clic* sul tracciato già disegnato per attivare il pannello dei *Nodi*: serve per personalizzare ogni singolo punto e tangente. Aiutarsi con i suggerimenti gialli e la pratica.

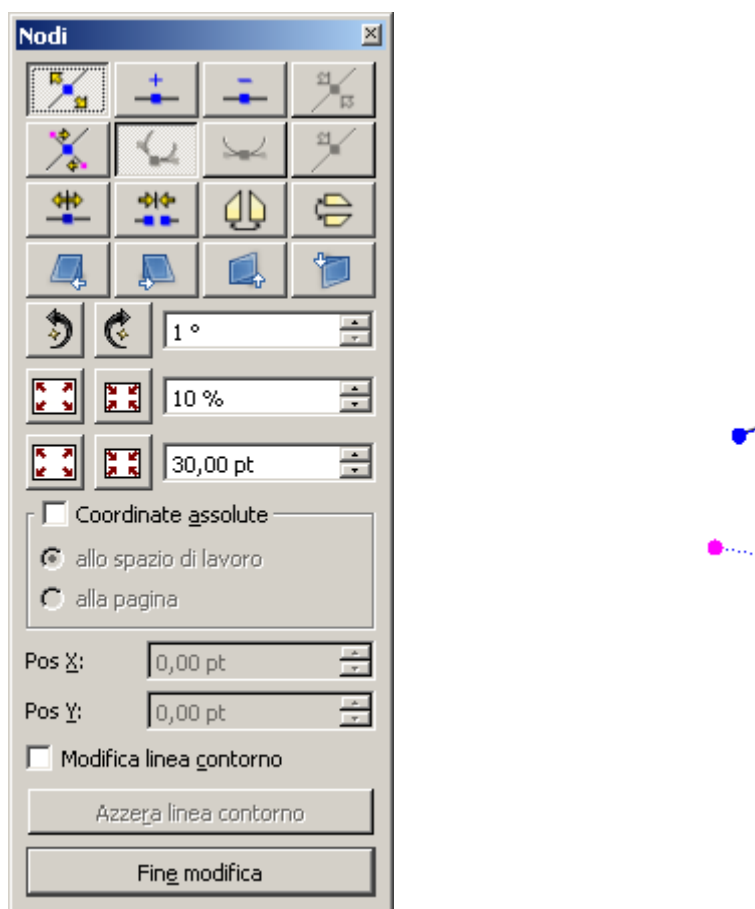

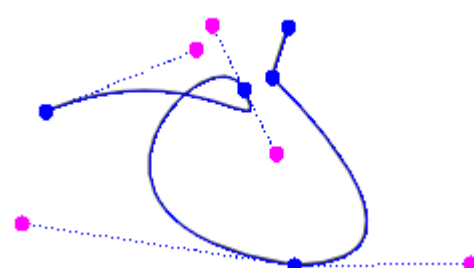

Una volta apportate le modifiche desiderate, fare clic su [Fine modifica] nel pannello dei Nodi.

## **Tabelle**

Strumento  $\square$ . Si traccia la cornice che la contiene poi si specifica il numero di righe e colonne. In Scribus una tabella è costituita in realtà da **cornici di testo singole raggruppate**. Quindi può essere utile separarle (*clic destro*  $\rightarrow$  *Separa*) per trattarle singolarmente ed eliminare le celle in eccesso. Oppure si fa doppio *clic* su una cella e si usano le *frecce* con CTRL o ALT per **spostarle** o **ridimensionarle** senza separale.

- Per inserire un'**immagin**e in una cella la si deve prima convertire in cornice immagine: *doppio clic* sulla cella per selezionarla, quindi *clic destro*  $\rightarrow$  *Converti in*  $\rightarrow$  *Cornice immagine*.
- Per ridimensionare **tutte** le **righe** o tutte le **colonne** basta ridimensionare l'intera tabella.
- Se invece si seleziona (*doppio clic*) **una sola** cella e poi si ridimensiona (col mouse) quella sola cella si ottengono risultati diversi a seconda di quale lato si sposta: nel caso di risultati imprevisti, annullare subito (CTRL+Z).

## Ruotare

Selezionare l'elemento da ruotare, poi *clic* su  $\mathbb{N}$  o tasto "**R**", poi usare il mouse.

### Raggruppare

Quando più elementi di fatto costituiscono un macro elemento, li si può raggruppare fra loro: basta selezionarli (ad esempio tracciando col mouse un riquadro che li contenga tutti) quindi *clic destro*  $\rightarrow$  *Raggruppa* (oppure premere direttamente **CTRL+G**).

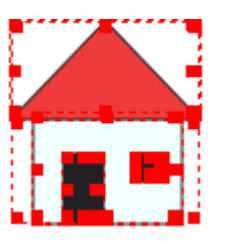

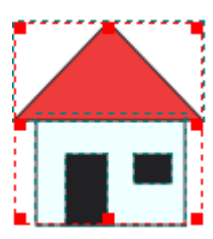

Si ottiene un unico elemento, che può essere più facilmente spostato, duplicato, ridimensionato... Con ALT+*clic* si selezionano poi i singoli elementi, senza separare il gruppo.

Comando opposto: *clic destro*  $\rightarrow$  *Separa* (o **CTRL+SHIFT+G**).

## Allinea e distribuisci

*Finestra*  $\rightarrow$  *Allinea e distribuisci*: serve per organizzare gli elementi. Prima si selezionano gli elementi da allineare o distribuire fra loro, quindi si sceglie nella finestra l'azione da applicare:

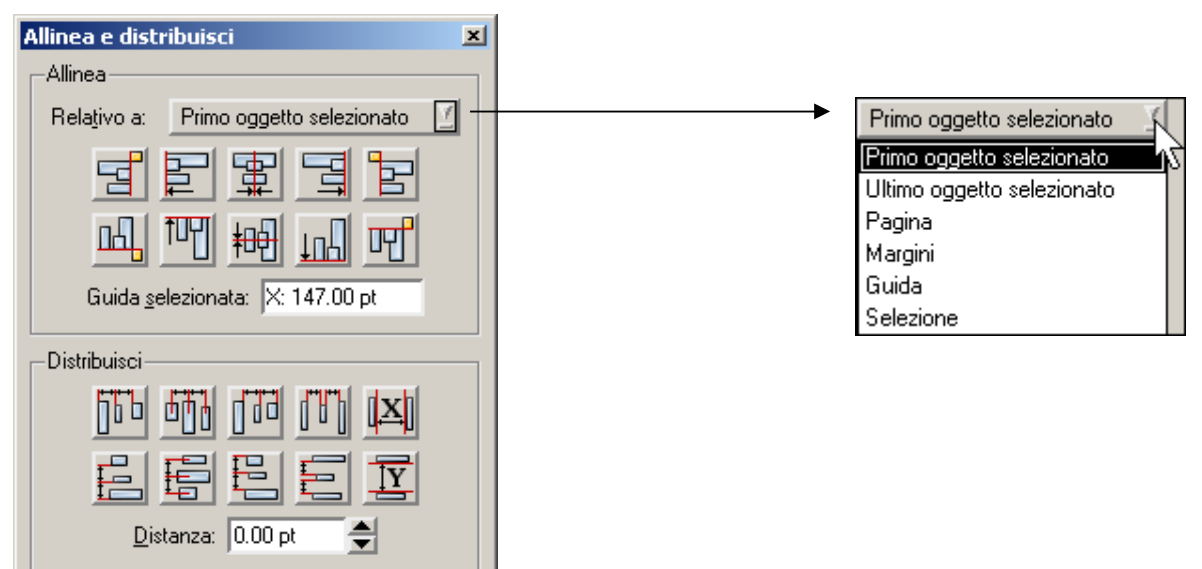

# Griglia e guide

Servono per aiutare a posizionare in modo preciso e veloce i vari elementi. Comandi utili:

- *File*  $\rightarrow$  *Preferenze*  $\rightarrow$  [*Guide*] (per i prossimi documenti)
- *File*  $\rightarrow$  *Impostazioni documento*  $\rightarrow$  [*Guide*] (per il documento in uso)
- $Pagina \rightarrow Aggancia alla griglia | Aggancia alle guide$
- Vista  $\rightarrow$  Mostra griglia | Mostra guide

Il tasto F11: mostra/nasconde guide, griglia, contorni, righelli, ...

Utili anche i comandi del menu contestuale (*clic destro*) puntando su un'area vuota della pagina o fuori della pagina (sfondo grigio).

**Griglia tipografica**: linee orizzontali, indipendenti dalla griglia e dalle guide, a cui non viene calamitato nulla e che aiutano nel disporre gli elementi.

Per **aggiungere** o **togliere guide** basta trascinare dal o verso un righello. Salvo le 4 guide dei margini, che si posizionano come già detto:

- *File* → *Impostazioni documento* → [*Documento*] (per la pagina corrente o l'intero documento in uso se si attiva l'opzione "Applica le impostazioni margini a tutte le pagine")
- *Pagina* → *Gestione proprietà pagina* (per la sola pagina corrente):

| 😍 Gestione proprietà pagi  | na <mark>?</mark> X  |
|----------------------------|----------------------|
| Dimensione pagina          |                      |
| Dimensione:                | A4 💌                 |
| Orie <u>n</u> tamento:     | Verticale            |
| Larghezza: 595,28 pt       | Altezza: 841,89 pt 🔆 |
| 🔽 Sposta oggetti con la pa | agina                |
| Guide margini              |                      |
| Formati predefiniti:       | Nessuno              |
| Sinist <u>r</u> a:         | 40,00 pt 💼           |
| <u>D</u> estra:            | 40,00 pt 📑 📦         |
| Superiore:                 | 40,00 pt             |
| Inferiore:                 | 40,00 pt 💼           |
|                            | Margini stampante    |
| Altre impostazioni         |                      |
| Pagina mastro:             | Normale              |
|                            | OK Annulla           |

Altro comando utile:  $Pagina \rightarrow Gestione \ linee \ guida$ :

|                                                                                                    | Gestione guide                                                                                                    |
|----------------------------------------------------------------------------------------------------|----------------------------------------------------------------------------------------------------|
|                                                                                                    | Singola Colonna/Riga Diversi                                                                                                    |
|                                                                                                    | Orizzontali (pt)                                                                                                    |
|                                                                                                    | 0,00                                                                                                    |
|                                                                                                    | 155,00 197,00                                                                                                    |
|                                                                                                    | 240,00                                                                                                    |
| Si apra una finastra di dialogo con 3 sahada:                                                                                                    |                                                                                                    |
| Si apre una intestra di dialogo con 5 schede.                                                                                                    |                                                                                                    |
|                                                                                                    |                                                                                                    |
|                                                                                                    |                                                                                                    |
|                                                                                                    |                                                                                                    |
|                                                                                                    |                                                                                                    |
|                                                                                                    | Blocca guide     Applica a tutte le pagine                                                                                                    |
|                                                                                                    |                                                                                                    |
| Gestione quide XI                                                                                                    | Gestione quide                                                                                                    |
| Gestione guide                                                                                                    | Gestione guide                                                                                                    |
| Gestione guide                                                                                                    | Gestione guide                                                                                                    |
| Gestione guide     X       Singola     Colonna/Riga     Diversi       Orizzontali     Verticali       Numero:     0                                                                                                    | Gestione guide     X       Singola     Colonna/Riga     Diversi       Elimina guide dalla gagina corrente     Imina guide dalla gagina corrente                                                                                                    |
| Gestione guide                                                                                                    | Gestione guide       X         Singola       Colonna/Riga       Diversi         Elimina guide dalla pagina corrente       Elimina guide da tutte le pagine                                                                                                    |
| Gestione guide       X         Singola       Colonna/Riga       Diversi         Orizzontali       Verticali         Numero:       0       2         Utilizza Distanza:       Utilizza Distanza:       Utilizza Distanza:         0,00 pt       2                                                                                                    | Gestione guide       X         Singola       Colonna/Riga       Diversi         Elimina guide dalla pagina corrente       Elimina guide da tutte le pagine                                                                                                    |
| Gestione guide       X         Singola       Colonna/Riga       Diversi         Orizzontali       Verticali         Numero:       0       -         Utilizza Distanza:       Utilizza Distanza:       Utilizza Distanza:         0,00 pt       -       -         Riferito a       Riferito a       Riferito a                                                                                                    | Gestione guide       Image: Singola _ Colonna/Riga _ Diversi _ Image: Singola _ Colonna/Riga _ Diversi _ Image: Singola _ Diversi _ Image: Singola _ Diversi _ Image: Singola _ Diversi _ Image: Singola _ Diversi _ Image: Singola _ Diversi _ Image: Singola _ Diversi _ Diversi _ Diversi _ Diversi _ Diversi _ Diversi _ Diversi _ Diversi _ Diversi _ Diversi _ Diversi _ Diversi _ Diversi _ Diversi _ Diversi _ Diversi _ Diversi _ Diversi _ Diversi _ Diver |
| Gestione guide       X         Singola       Colonna/Riga       Diversi         Orizzontali       Verticali         Numero:       0       2         Utilizza Distanza:       Utilizza Distanza:       Utilizza Distanza:         0,00 pt       2       Riferito a         Riferito a       Riferito a       Riferito a         © Pagina       © Pagina       ©                                                                                                    | Gestione guide       Singola       Colonna/Riga       Diversi         Elimina guide dalla pagina corrente       Elimina guide dalla pagine       Elimina guide da tutte le pagine                                                                                                    |
| Gestione guide       X         Singola       Colonna/Riga       Diversi         Orizzontali       Verticali         Numero:       0                                                                                                    | Gestione guide       Singola       Colonna/Riga       Diversi       Elimina guide dalla pagina corrente       Elimina guide dalla pagine         Elimina guide da tutte le pagine       Elimina guide da tutte le pagine       Elimina guide da tutte le pagine                                                                                                    |
| Gestione guide       X         Singola       Colonna/Riga       Diversi         Orizzontali       Verticali         Numero:       0       2         Utilizza Distanza:       0,00 pt       2         Riferito a       Riferito a       Riferito a         © Pagina       © Margini       Margini                                                                                                    | Gestione guide       Singola       Colonna/Riga       Diversi       Elimina guide dalla pagina corrente       Elimina guide da tutte le pagine         Elimina guide da tutte le pagine       Elimina guide da tutte le pagine       Elimina guide da tutte le pagine                                                                                                    |
| Gestione guide       X         Singola       Colonna/Riga       Diversi         Orizzontali       Verticali         Numero:       0          Utilizza Distanza:       0.00 pt          0,00 pt        Riferito a         @ Pagina       @ Pagina       @ Pagina         @ Margini       © Selgzione       Selgzione                                                                                                    | Gestione guide       Singola       Colonna/Riga       Diversi         Elimina guide dalla pagina corrente       Elimina guide da tutte le pagine                                                                                                    |
| Gestione guide       X         Singola       Colonna/Riga       Diversi         Orizzontali       Verticali         Numero:       0       2         Utilizza Distanza:       0,00 pt       2         Riferito a       0       2         Riferito a       Riferito a       Riferito a         © Pagina       Margini       Selgzione                                                                                                    | Gestione guide       Singola       Colonna/Riga       Diversi       Elimina guide dalla pagina corrente         Elimina guide da tutte le pagine       Elimina guide da tutte le pagine       Elimina guide da tutte le pagine                                                                                                    |
| Gestione guide       X         Singola       Colonna/Riga       Diversi         Orizzontali       Wumero:       0       Image: Colonna/Riga         Uglizza Distanza:       0,00 pt       Image: Colonna/Riga       Verticali         Uglizza Distanza:       0,00 pt       Image: Colonna/Riga       Verticali         Riferito a       Image: Colonna/Riga       Image: Colonna/Riga       Image: Colonna/Riga         Riferito a       Image: Colonna/Riga       Image: Colonna/Riga       Image: Colonna/Riga         Riferito a       Image: Colonna/Riga       Image: Colonna/Riga       Image: Colonna/Riga         Riferito a       Image: Colonna/Riga       Image: Colonna/Riga       Image: Colonna/Riga         Riferito a       Image: Colonna/Riga       Image: Colonna/Riga       Image: Colonna/Riga         Riferito a       Image: Colonna/Riga       Image: Colonna/Riga       Image: Colonna/Riga         Image: Colonna/Riga       Image: Colonna/Riga       Image: Colonna/Riga       Image: Colonna/Riga         Image: Colonna/Riga       Image: Colonna/Riga       Image: Colonna/Riga       Image: Colonna/Riga         Image: Colonna/Riga       Image: Colonna/Riga       Image: Colonna/Riga       Image: Colonna/Riga         Image: Colonna/Riga       Image: Colonna/Riga       Image: Colonna/Rig | Gestione guide       Singola       Colonna/Riga       Diversi         Elimina guide dalla pagina corrente       Elimina guide da tutte le pagine                                                                                                    |

### Misurare distanze

Sulla Barra di Stato si legge sempre la posizione corrente del puntatore del mouse:

| L.B.   | 100.00.1  |       | 005 44       |
|--------|-----------|-------|--------------|
| X-Pos: | 166.00 pt | Y-Pos | :  265.11 pt |

Ma a volte è utile sapere quanto dista un punto da un altro.

Per saperlo si usa lo strumento  $\checkmark$  o il comando *Finestre*  $\rightarrow$  *Misure*. Appare una finestra e se si trascina il mouse sulla pagina da un punto ad un altro, ci informa sullo spostamento.

Notate che potete cambiare l'unità di misura.

Per tornare a lavorare normalmente basta chiuderla.

| Distanze   | ×         |
|------------|-----------|
| X1:        | 101.00 pt |
| Y1:        | 336.25 pt |
| X2:        | 214.25 pt |
| Y2:        | 371.50 pt |
| Lunghezza: | 118.61 pt |
| DX:        | 113.25 pt |
| DY:        | 35.25 pt  |
| Angolo:    | 342.71 °  |
| Unità:     | pt 🔽      |

### Livelli

Indispensabili quando ci sono molti elementi da gestire!

Sono come fogli trasparenti sovrapposti.

Possiamo creare tutti i livelli che vogliamo e disporci a piacere i vari elementi. Il vantaggio è poter agire velocemente su insiemi di oggetti: nascondere/mostrare, stampare/non stampare, bloccare, sovrapporre. Si gestiscono con la finestra Livelli: comando *Finestra*  $\rightarrow$  *Livelli* o tasto F6. Aiutarsi coi suggerimenti gialli per l'uso dei vari pulsanti e opzioni:

| I | .ive | lli   |      |      |      |   | ×                  |
|---|------|-------|------|------|------|---|--------------------|
| ſ | ٩odo | fusio | one: | Norm | nale |   | 💌 Opacità: 100 % ≑ |
|   |      | ۲     | *    | 8    | jī   | 喦 | Nome               |
|   |      | •     | •    |      | •    |   | testi              |
|   |      |       | ~    | ~    | ~    |   | immagini           |
|   |      | ~     | ~    | ~    | ~    |   | Sfondo             |
|   |      |       |      |      |      |   |                    |
|   |      |       |      |      |      |   |                    |
|   |      |       |      |      |      |   |                    |
|   |      |       | ÷    | •    |      | • |                    |

### COMMENTI:

- Per operare su un livello questo deve essere il livello attivo e non dev'essere bloccato.
- Si può lavorare solo su un livello alla volta.
- Per attivare un altro livello si può anche usare l'apposito elenco a discesa nella Barra di Stato.
- Un **testo** può scorrere attorno ad una **immagine** di un altro livello, purché il suo livello sia inferiore a quello dell'immagine.
- Per spostare un elemento da un livello ad un altro: si seleziona, poi *clic destro → Invia al livello →*...
- ATTENZIONE: Come già accennato all'inizio di questa guida, il comando *clic destro* → *Livello* **non** riguarda i livelli, bensì l'ordine di sovrapposizione degli elementi dello stesso livello. Corrisponde ai simboli nella figura accanto, nel pannello *X*, *Y*, *Z* della finestra *Proprietà*. Il numero a destra conta fra tutti gli elementi di tutti i livelli, anche se nascosti.

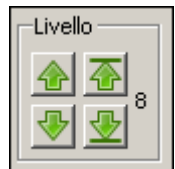

## **Biblioteca**

Comando *Finestra*  $\rightarrow$  *Biblioteca*. Serve per archiviare elementi (o gruppi) di uso frequente (logo, indirizzo, forme base, ...).

Per **aggiungere** un elemento alla biblioteca: selezionarlo  $\rightarrow$  *clic destro*  $\rightarrow$  *Aggiungi alla biblioteca*.

Per **eliminarlo** o cambiargli **nome**: *clic destro* sull'elemento nella finestra Biblioteca.

Per **usare** un elemento della biblioteca basta selezionarlo e trascinarlo sulla pagina.

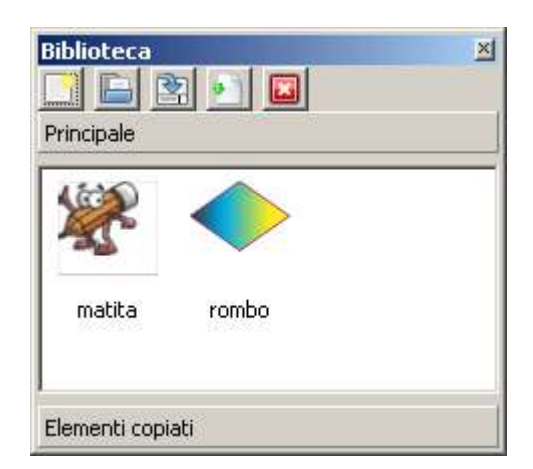

Se fate *clic* su [**Elementi copiati**], poi selezionate un elemento del disegno e lo copiate (il solito CTRL+C) lo vedrete comparire in quella zona, da cui lo ripescate quando volete, finché non chiudete il documento. Si tratta quindi di una sorta di biblioteca temporanea.

## Schema documento

### Finestre $\rightarrow$ Schema documento.

Serve per passare da una pagina all'altra, da un elemento all'altro.

È utile se almeno agli elementi più importanti è stato assegnato un nome significativo, altrimenti si naviga fra un oscuro "Testo136" e una ignota "Immagine7". I **nomi** degli elementi si cambiano nel pannello *X*, *Y*,*Z* della finestra *Proprietà*.

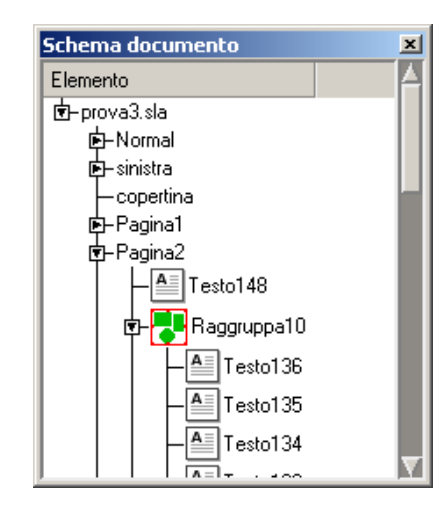

## Pagine mastro

Servono per definire le caratteristiche grafiche comuni delle pagine, in modo da dare coerenza stilistica e semplificare il lavoro: prima si disegna lo stile (le pagine mastro) e poi si inseriscono i contenuti. Possono essere più d'una, ad esempio per le pagine pari, le dispari, o le copertine.

Per creare pagine mastro: comando *Modifica*  $\rightarrow$  *Pagine mastro*. Appare una finestra in cui si possono aggiungere, duplicare, eliminare le pagine mastro. La pagina di nome "Normale" non può essere eliminata.

Per cambiare nome ad una pagina mastro: doppio clic sul suo nome, nella finestra suddetta.

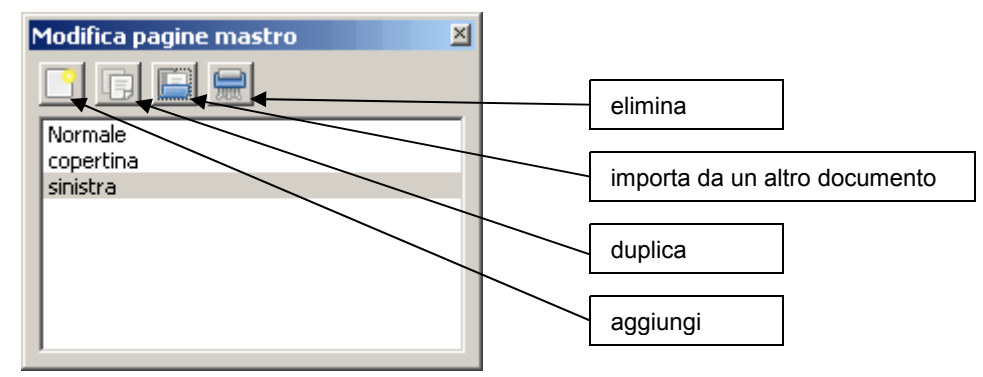

Per tornare al lavoro normale basta chiudere quella finestra.

Per **applicare** una pagina mastro: *Pagina*  $\rightarrow$  *Applica pagina mastro*. Appare una finestra in cui si seleziona (elenco a discesa sulla destra) quale pagina mastro applicare, e (sotto) a che pagine:

| 🌍 Applica pagina mastro         | <u>?</u> × |
|---------------------------------|------------|
| Pagina <u>m</u> astro: sinistra | •          |
| Applica a                       |            |
| C Pagina corrente               |            |
| Pagin <u>e</u> pari             |            |
| C Pagine <u>d</u> ispari        |            |
| C Tutte le p <u>a</u> gine      |            |
| □ Nell'intervallo 1 👘 a 4 👘     |            |
|                                 | . 1        |
|                                 | illa       |

Per convertire una pagina già creata in una pagina mastro: Pagina  $\rightarrow$  Converti in pagina mastro.

## Numerare le pagine

Il campo della numerazione delle pagine va inserito in una cornice di testo di una pagina mastro. Si inserisce con *Inserisci*  $\rightarrow$  *Carattere*  $\rightarrow$  *Numero pagina* o premendo CTRL+ALT+SHIFT+P. Appare un "#" che nelle pagine del documento è tradotto nel numero di pagina. Ovviamente può essere formattato e spostato a piacere, come qualunque testo.

## Gestione delle pagine e Layout

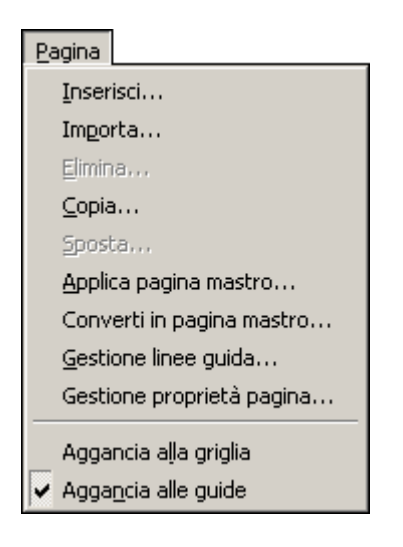

Comandi del menu Pagina:

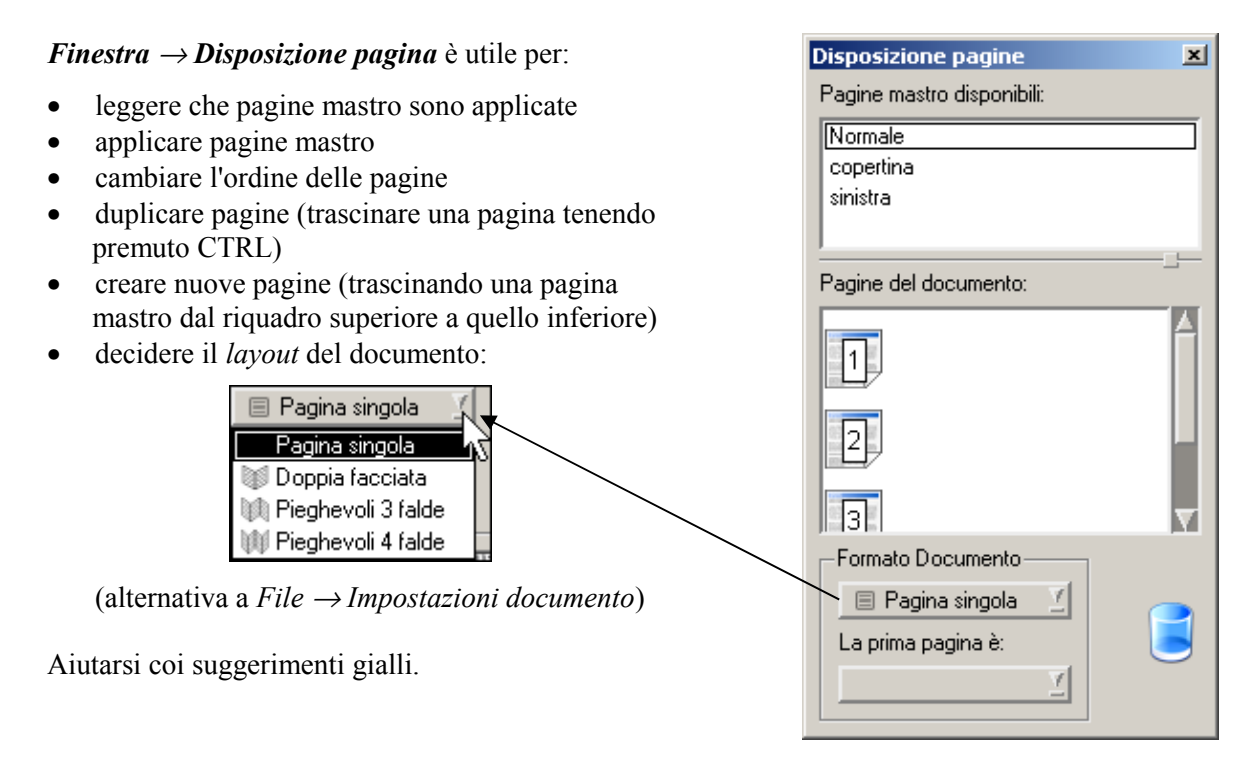

### PDF e stampa

Con Scribus è possibile creare PDF adatti alla stampante di cui si dispone, e PDF adatti al WEB (compresi elementi interattivi e animazioni).

Per quanto riguarda la **stampa**, prima si deve controllare se ci sono errori: *clic* su *preliminare*) che segnala eventuali errori che potrebbero dare problemi in stampa:

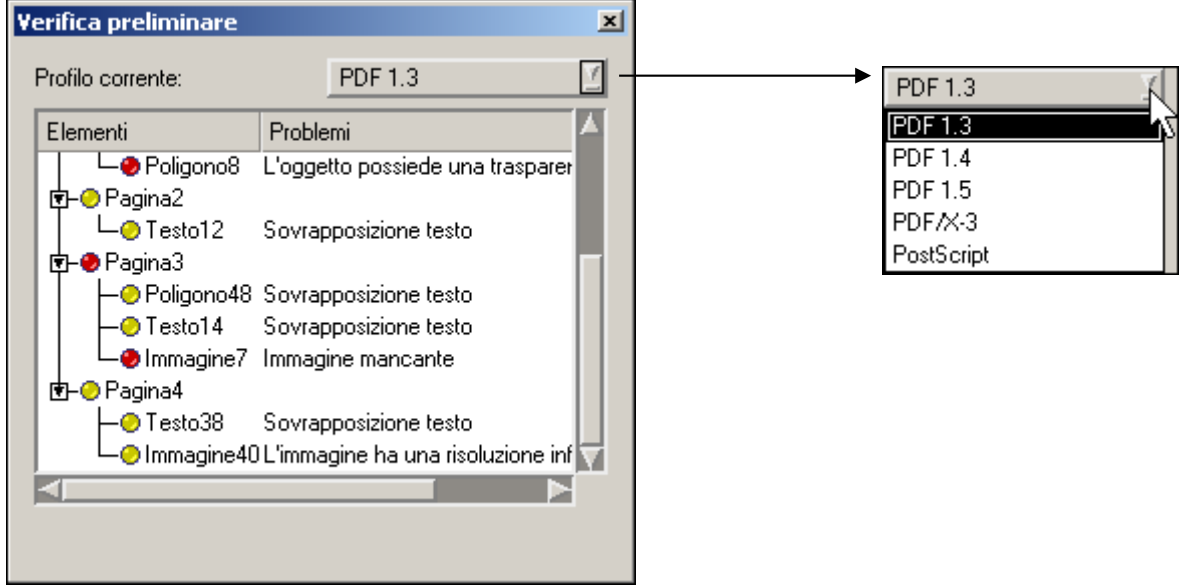

Il profili "**PDF 1.3**" garantisce la maggior compatibilità, "**PDF 1.4**" è da preferire se ci sono trasparenze da gestire, "**PDF/X-3**" è adatto per la stampa tipografica o su laser a 4 colori.<sup>1</sup>

Per produrre un PDF: *clic* su . Parte comunque la verifica errori, poi appare una finestra in cui ci sono tutte le opzioni utili per ottener i risultati migliori:

<sup>&</sup>lt;sup>1</sup> Consigli presi dalla guida di Lorena Colme.

| 😻 Salva come PDF                                                                  |                                                                   | <u>? ×</u>           |
|-----------------------------------------------------------------------------------|-------------------------------------------------------------------|----------------------|
| Esport <u>a</u> sul file:                                                         |                                                                   |                      |
| C:/prove Scribus/prova3.pdf                                                       |                                                                   | Ca <u>m</u> bia      |
| 🔲 Genera un file per ogni pagina                                                  |                                                                   |                      |
| <u>G</u> enerale <u>F</u> ont <u>U</u> tilità Visu.<br>Intervallo di esportazione | alizzatore Sicur <u>e</u> zza C <u>o</u> lore<br>Opzioni del file | PDF/X-3              |
| <ul> <li>T<u>utte le pagine</u></li> </ul>                                        | Compati <u>b</u> ilità:                                           | PDF 1.4              |
|                                                                                   | <u>R</u> ilegatura:                                               | Margine sinistro 🝸   |
|                                                                                   | 🔟 Crea minia <u>t</u> ure                                         |                      |
| <u>R</u> otazione:                                                                | 🔲 Salva comici di testo collega                                   | te come articoli PDF |
| <u>0*</u>                                                                         | 🔟 Includi segnalibri                                              |                      |
| <b>↔ ‡</b>                                                                        | 📕 Includi li <u>v</u> elli                                        |                      |
| 🔲 Entro margini pagina                                                            | <u>R</u> isoluzione delle grafiche EPS:                           | 300 dpi 🍨            |
| Comprimi testo e grafiche vettoriali                                              |                                                                   |                      |
| -Metodo di compressione                                                           |                                                                   |                      |
| Metodo di comp <u>r</u> essione:                                                  | Automatico                                                        | <u>Y</u>             |
| Qualità di compressione:                                                          | Massima                                                           | Y                    |
| Riduci i <u>m</u> magini a:                                                       | 300 dpi 🍨                                                         |                      |
|                                                                                   | <u>S</u> alva                                                     | Annulla              |

Prima di stampare è utile controllare l'anteprima con  $File \rightarrow Anteprima di stampa$ . Fra le opzioni, sulla destra, ci sono delle opzioni utili per simulare la stampa in CMYK. Aiutarsi con i suggerimenti gialli per ulteriori informazioni.

| 🥩 A | nteprima di stampa ( | Postscript)                                       | ? ×                         |
|-----|----------------------|---------------------------------------------------|-----------------------------|
| M   | < <u>1 di 4 ⊻</u> ►  | ► Abilita l'antialias<br>☐ Visualizza trasparenza | 📕 🛛 <u>V</u> isualizza CMYK |
|     |                      |                                                   | Nome Separazione            |
| I   |                      |                                                   | Ciano                       |
| L   |                      |                                                   | Magenta                     |
| L   |                      |                                                   | Giallo                      |
|     |                      |                                                   | Nero                        |

E finalmente stampare con *File*  $\rightarrow$  *Stampa*, che comunque esegue prima la verifica errori, e poi chiede, fra le varie opzioni, dove e cosa stampare.

## Utilità per l'esportazione e la stampa

Con *File*  $\rightarrow$  *Raggruppa per l'output* si esportano in un'unica cartella tutti i file necessari per la • stampa: testi, immagini, font, ... La cartella deve già esistere, altrimenti va creata con l'apposito strumento.

| Scegli una cartella                    | ×                     |
|----------------------------------------|-----------------------|
| Look in: 🛅 C:\ProveScribus 🔽 😋 🕤 🖓 🔃 🗏 |                       |
| My Computer Crea nuova                 | <mark>cartella</mark> |
|                                        |                       |
| Cartella: Nuova cartella               |                       |
| Files of type: Cartelle                |                       |
| OK Ann <u>ulla</u>                     |                       |
| Includi font                           |                       |

Con Utilità → Gestione immagini si controlla dove sono i file con le immagini, ed eventual-• mente si può decidere di sostituirli e se stamparli o meno.

| 🤹 Gestione immagini                                                           |                                                            |                                    |                                                                   | <u>?</u> ×   |
|-------------------------------------------------------------------------------|------------------------------------------------------------|------------------------------------|-------------------------------------------------------------------|--------------|
| matita1.gif                                                                   | moto3.gif                                                  | scoiattolo.jpc                     |                                                                   |              |
| Informazioni Strumenti imma<br>Nome: moto3.gif<br>Percorso: C:\Allegati\pippo | gine                                                       |                                    | Cerca                                                             |              |
| Format: GIF<br>Spazio colore: RGB<br>DPI: 96 × 96                             | Pixel: 104 × 128<br>Scala: 100.0 × 10<br>Stampata: 78.00 × | 0.0 %<br>96.00 pt                  | Su pagina: 1<br>Elemento pagina: Immagi<br>DPI effettivo: 96 x 96 | ne11 Vai a   |
|                                                                               |                                                            |                                    |                                                                   | Chiudi       |
| Informazioni Strumenti immaç                                                  | ine                                                        |                                    |                                                                   |              |
| Esporta/Stampa immagine                                                       | Modi                                                       | ifica immagine<br>proprietà immagi | ni                                                                | tti immagine |

## Import/export

Con *File*  $\rightarrow$  *Importa* e *File*  $\rightarrow$  *Esporta* trovate la lista delle possibilità. Di fatto Scribus legge ed esporta i principali formati testuali e grafici, compresi quelli di OpenOffice.org.

### Immagini:

- Verso **PNG** o **JPG**: è possibile esportare tutto il documento, o solo una pagina, o un intervallo di pagine.
- Verso **EPS**: solo una pagina alla volta.
- Verso SVG: esporta anche il testo. Una pagina alla volta.
- Importa: i bitmap più diffusi: PNG, TIFF, JPG, EPS, GIF, PSD
- Importa da OpenOffice.org DRAW

#### Testi:

- Ovviamente importa ed esporta TXT
- Importa da OpenOffice.org WRITER
- Si può copiare/incollare testo da qualunque altra fonte, per esempio da pagine WEB

Il formato PDF viene sia importato (il testo o come immagine) che esportato (come già detto).

|                                           | 👽 Opzioni Importatore OpenDocument 🛛 🙎 🗙                                     |
|-------------------------------------------|------------------------------------------------------------------------------|
|                                           | 🔽 Sovrascrivi stili paragrafo                                                |
| Quando si importa da OpenOffice.org       | 🔽 Unisci stili paragrafo                                                     |
| tuali stili di paragrafo già definiti nel | $oxed{arphi}$ Usa il nome del documento con prefisso per gli stili paragrafo |
| documento originale:                      | 🗖 Non chiedere più                                                           |
|                                           | OK Annulla                                                                   |

# **ESEMPI GRAFICI**

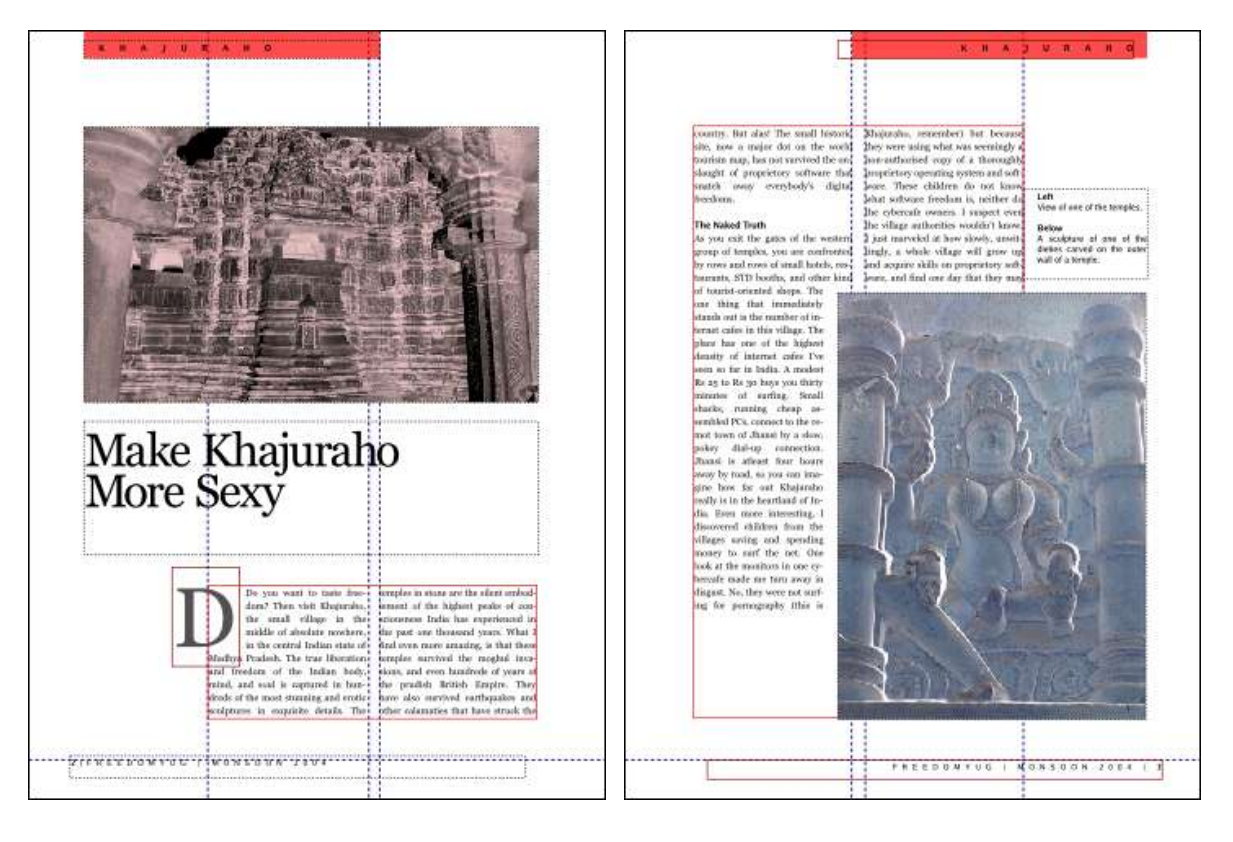

| <text><text><text><text><text><text><text><text><text><text><text><text></text></text></text></text></text></text></text></text></text></text></text></text>                                                                                                    |                                                                                                    |                                                                                                    |                                                                                                    | n c w c t c a                                                                                                    |
|----------------------------------------------------------------------------------------------------|----------------------------------------------------------------------------------------------------|----------------------------------------------------------------------------------------------------|----------------------------------------------------------------------------------------------------|----------------------------------------------------------------------------------------------------|
| Getting There           Specify and Specific transformed with the field are copied at of them in the provide and specific transformed and specific transformed and specific | An experiment of the experiment of the experimen                                                    | not have to pay more than they could<br>have rese cancel from those orders. As-<br>many a bysolution statution<br>there ensures in forced to pay in for<br>all antionisal software, the varian-<br>targas would could and any software<br>that an international software and<br>the more table the united particular<br>to the software of the software<br>the more data and the software of the<br>the more data and the software of the<br>the more data and the software of the<br>the more data and the software of the<br>the more data and the software of the<br>the more data and the software of the<br>the more data and the software of the<br>the software of the software of the<br>excitation of the software of the software<br>relation are software to the software of the<br>order of the software of the software of the<br>software data and the software of the<br>software data and the software of the<br>software data and the software of the<br>software data and the software of the<br>software data and the software of the<br>software data and the software of the<br>software data and the software of the<br>software data and the software of the<br>software data and the software of the<br>software data and the software of the<br>software data and the software of the<br>software data and the software of the<br>software data and the software of the lated<br>software data and the software of the lated<br>software data and the software of the lated<br>software data and the software of the lated<br>software data and the software of the lated software of the<br>software data and the software of the lated software of the lated<br>software data and the software of the lated software of the lated<br>software data and the software of the lated software of the lated<br>software data and the software of the lated software of the lated softw | reas-infrated, decaying 05, much<br>and bag prove PC that also fas-<br>parently discusses to a pair mbodds.<br><b>Descrite Khapizate</b><br>Mark 1 with 1 had just probat my<br>mark Chal Khapizate<br>and when discuss of the spherelaw of the<br>data, rught aby under allow the<br>data, rught aby under allow the<br>data, rught aby under allow the<br>data, rught aby under allow the<br>data and the spherelaw of the<br>data, rught aby under allow the<br>data and the spherelaw of the<br>data, rught aby under allow the<br>data and the spherelaw of the<br>data and the spherelaw of the<br>data and the spherelaw of the<br>data and the spherelaw of<br>the system of the spherelaw of<br>the system of the another than<br>an end and the spherelaw of the<br>data and and the spherelaw of the<br>data and and the sphere. Bounding meshs<br>is be fores. Anybody near Khapitatha,<br>withing it could change them a most<br>data of the sphere of the allow<br>data and the sphere of the allow<br>of system of the gap par isotallabilities,<br>at you could hange them a most<br>fulfable. Every other sphere or with<br>fulfable. Every other sphere or with<br>fulfable. Every other sphere or with<br>fulfable. Every other sphere or with<br>fulfable. Every other sphere or with<br>fulfable. The sphere of the data and<br>fulfable. The sphere of the data and<br>fulfable. The sphere of the data and with<br>fulfable. Every other sphere or with<br>fulfable. Every other sphere or with<br>fulfable. The sphere of the data and<br>fulfable. The sphere of the data and with<br>fulfable. The sphere of the data and with<br>fulfable. The sphere of the data and with<br>fulfable. The sphere of the data and with<br>fulfable. The sphere of the data and with<br>fulfable. The sphere of the data and with<br>fulfable. The sphere of the data and with<br>fulfable. The sphere of the data and with<br>fulfable. The sphere of the data and with<br>fulfable. The sphere of the data and with<br>fulfable. The sphere of the data and with<br>fulfable. The sphere of the data and with<br>fulfable. The sphere of the data and with<br>fulfable. The sphere of the data and with<br>fulfable. The sphere of the | EXERCISES FROM WINDOWS TO GNUELINUS.<br>TO THE NON-TECHNE IN A HURBER<br>UNITED AND A DATA OF AND A DATA OF AND A DATA |
| Best time to visit Descher to Match. Check for dates of the annual Vhagashe Punktur                                                                                                    | Getting There<br>Niceanity is 100 kms such<br>by Ali<br>The asymetric at Dispersion.<br>By Rad<br>Dissection (12) lines and Samp<br>set histophysical Samp<br>set biological and Samp<br>set biological and Samp<br>set biological and Samp<br>set biological and Samp<br>set biological and Samp<br>Sample Samp<br>Sample Sample Sample Sample Sample<br>Sample Sample Sample Sample Sample<br>Sample Sample Sample Sample Sample<br>Sample Sample Sample Sample Sample Sample<br>Sample Sample | of this Teduen capital of Tolew Dollar.                                                                                                    | Since a tangh pairing stand an thin, In-<br>the meantime, you and I could mark a<br>proversibilitin, are PC, new optercalls<br>in a time. All we have to do its enge-<br>share, and install new formations: Usi-<br>fue the above fees or isotor. Then ari-<br>ing people, and encourage them, by<br>gags and share further. Franjan the<br>transforce engineering and the trans-<br>to-<br>postunities across furth as this surve-<br>sount archive from. The wealth<br>parameted will step have in Issina<br>What could be more may function?                                                                                                    | The thermodynamic and a program that any program to any program to     |

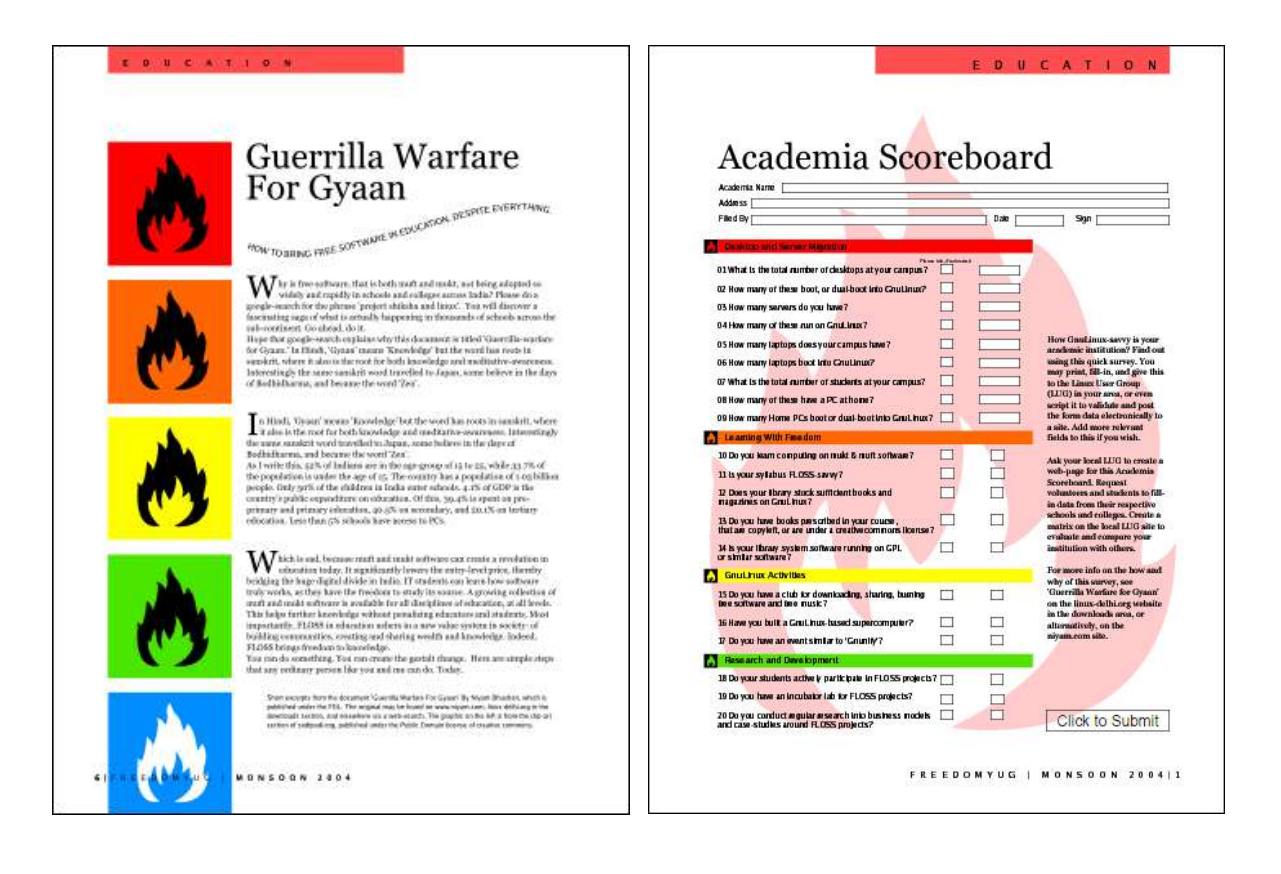

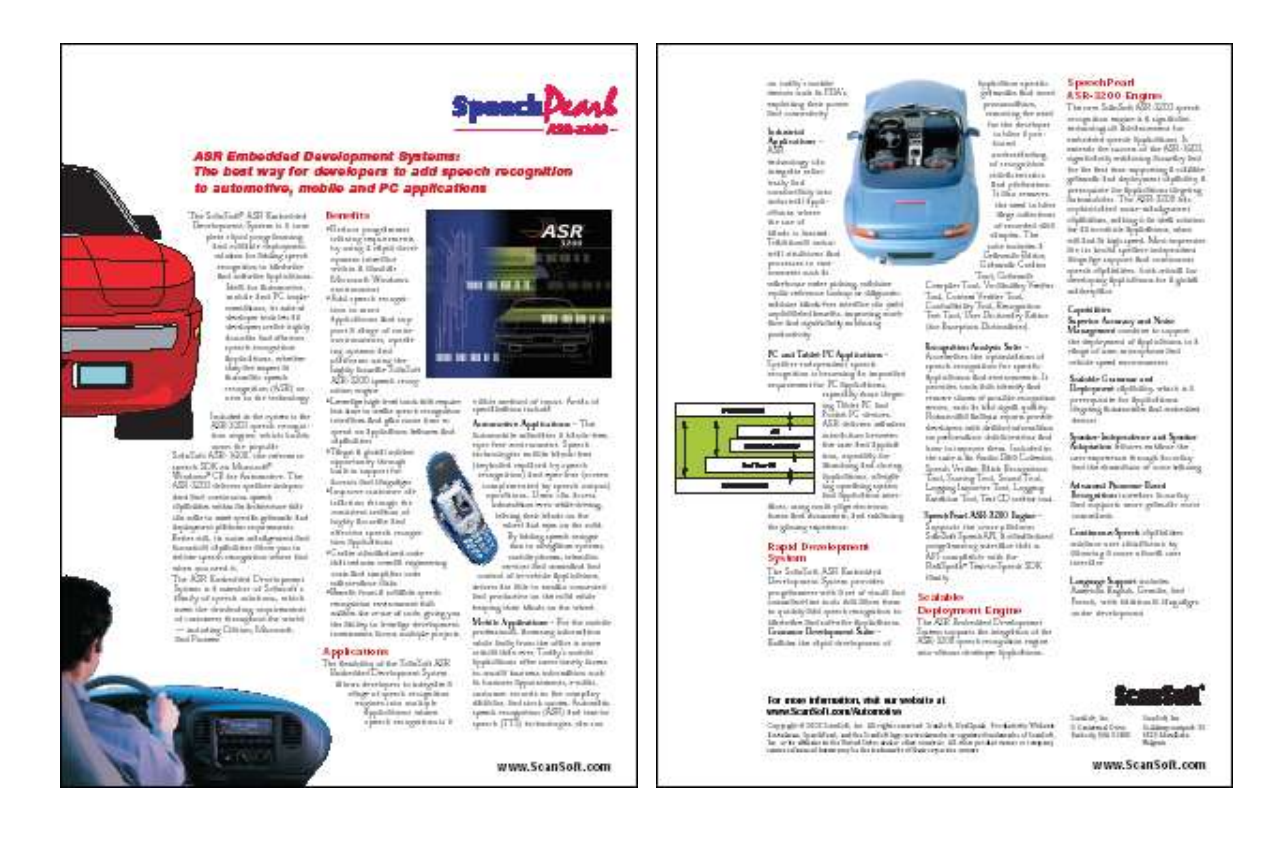

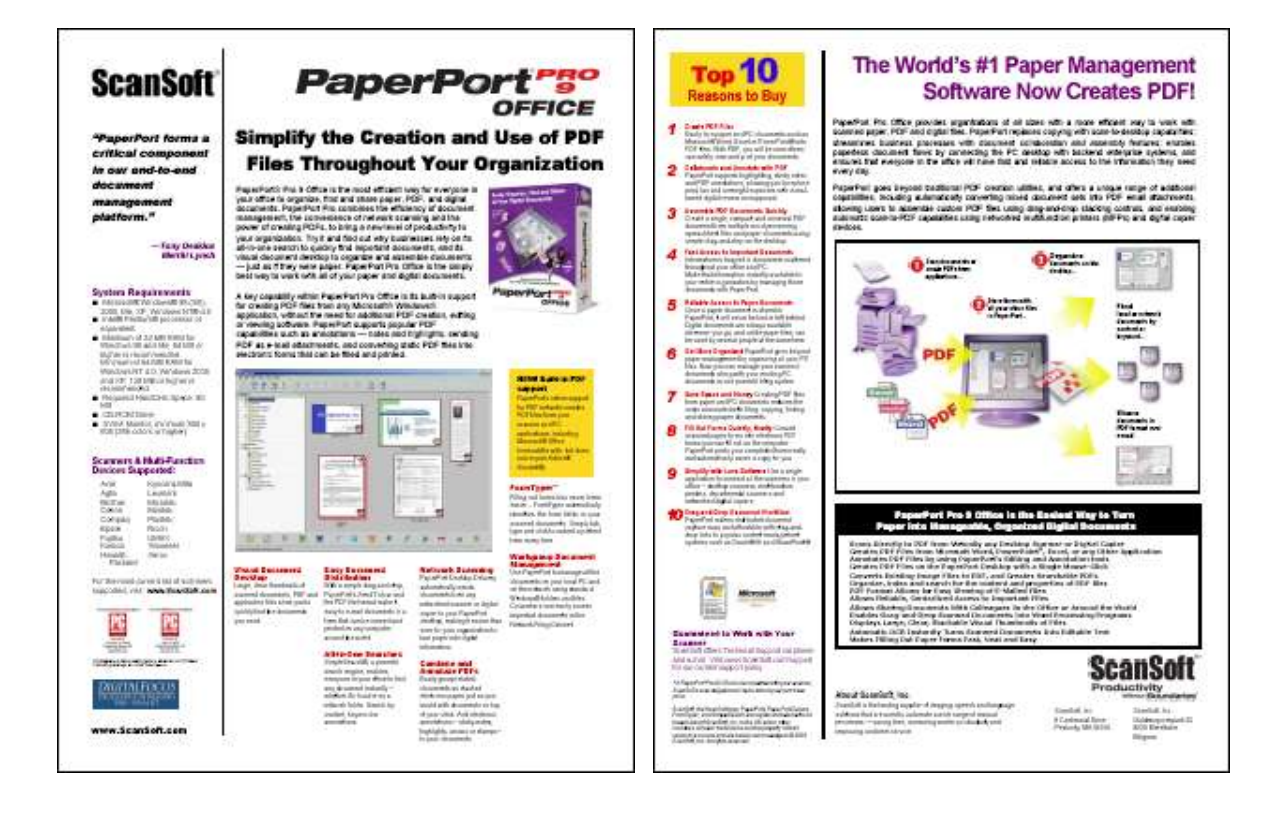

## LINKS UTILI

#### http://www.scribus.net Sito ufficiale

- http://docs.scribus.net Documentazione ufficiale
- http://scribus.softonic.it Download della versione in italiano.
- http://www.ilsoftware.it/querydl.asp?id=989

Descrizione iniziale e link a Ghostscript, che va installato prima di Scribus

http://docs.scribus.net

Guida ufficiale introduttiva (in inglese), scegliere "*Tutorials*" nel menu a sinistra, da cui ho preso gli esempi grafici delle pagine precedenti.

http://www.freaknet.it/node/496

Breve guida on line introduttiva

#### http://www.lugbz.org/activities/workshops/scribus-tutorial/view

http://www.recult.net/tutorials/37-software-open-source/97-tutorial-scribus.html Manuale (in PDF) di Lorena Colme. Anche on line.

È la stessa guida, però aggiornata e on line.

http://www.icgio23.it/icgio23/docenti/materiale/scribus-tutorial.pdf http://www.nemoprincess.it/wordpress/wp-content/uploads/2007/07/scribustutorial.pdf

Altra guida in italiano, più breve.

http://wiki.scribus.net

Ulteriori informazioni e link utili.

http://www.scribusstuff.org

Modelli e altro da scaricare.

#### http://care.fuss.bz.it/

Varie guide, fra cui alcune su Scribus, in varie lingue, in particolare c'è un manuale completo in tedesco, 120 pp. (l'unico leggibile)

```
http://it.wikipedia.org/wiki/Scribus
```

Pagina di Wikipedia dedicata a Scribus

http://wiki.scribus.net/index.php/Keyboard\_Shortcuts\_by\_Key#Function\_Keys Scorciatoie di tastiera

http://web.forret.com/tools/color.asp Convertitore on line di codifiche di colori

### Software liberi per l'elaborazione grafica

- XNVIEW
  - http://xnview.softonic.it/
    GIMP
    - MP http://www.gimp.org
- **PAINT.NET** http://www.paint.net/
- DRAW http://it.openoffice.org/ http://it.openoffice.org/informazioni/prodotto/draw.html

#### Inoltre vi segnalo:

http://www.avs4you.com/it/

dove trovate numerosi software, compreso uno per convertire fra i vari formati grafici.

### SCORCIATOIE PER TASTIERA E MOUSE

Lista completa in *File*  $\rightarrow$  *Preferenze*  $\rightarrow$  [*Tasti di scelta rapida*], dove si possono personalizzare, salvare e quindi importare. Consultare anche la Guida in linea e la pagina web:

http://wiki.scribus.net/index.php/Keyboard\_Shortcuts\_by\_Key#Function\_Keys
http://docs.scribus.net/index.php?lang=en&page=mouse

### MOUSE

| CTRL+trascinare destro | pan: muovere il foglio                                             |
|------------------------|--------------------------------------------------------------------|
| SPAZIO                 | attiva/disattiva pan: poi trascinare sinistro                      |
| CTRL+rotellina         | zoom: ingrandire/rimpicciolire la vista                            |
| Z, poi trascinare      | zoom della zona selezionata                                        |
| clic                   | selezionare un elemento                                            |
| CTRL+ <i>clic</i>      | selezionare in successione singoli elementi sovrapposti            |
| ALT+clic               | seleziona un elemento di un gruppo, senza separare il gruppo       |
| CTRL+ALT+ <i>clic</i>  | i due effetti assieme: cioè seleziona in successione elementi      |
|                        | sovrapposti, compresi quelli di un gruppo                          |
| SHIFT+clic             | - per selezionare più elementi                                     |
| trascinare             | (per selezionare col mouse più elementi si può anche trascinare il |
|                        | mouse tracciando un riquadro che li contenga completamente)        |
| CTRL+trascinare        | - per <b>spostare</b> la selezione in orizzontale o orizzontale    |
|                        | - per ridimensionare in modo proporzionale                         |

## Con il selettore di colore 🛃:

| clic              | colora l'interno dell'elemento                |
|-------------------|-----------------------------------------------|
| CTRL+ <i>clic</i> | colora il <b>testo</b> presente nell'elemento |
| ALT+clic          | colora il contorno o la linea                 |

#### Valori nella finestra Proprietà:

| SHIFT+rotellina        | aumenta diminuisce il valore corrente di 0,1 |
|------------------------|----------------------------------------------|
| rotellina              | aumenta diminuisce il valore corrente di 1   |
| CTRL (o ALT)+rotellina | aumenta diminuisce il valore corrente di 10  |
| CTRL+ALT+rotellina     | aumenta diminuisce il valore corrente di 100 |

### TASTIERA

### **GESTIONE FILE E PROGRAMMA:**

| CTRL+ N          | nuovo               |
|------------------|---------------------|
| CTRL+ALT+ N      | nuovo da modello    |
| CTRL+ O          | apri (open)         |
| CTRL+ S          | salva               |
| CTRL+SHIFT+ S    | salva con nome      |
| CTRL+ALT+ S      | salva come modello  |
| CTRL+SHIFT+ E    | salva come immagine |
| CTRL+ P          | stampa (print)      |
| CTRL+ALT+ P      | anteprima di stampa |
| CTRL+W o CTRL+F4 | chiudi il file      |
| CTRL+Q o ALT+F4  | chiudi Scribus      |

### ZOOM:

| CTRL+ "0" | adatta alla finestra                                               |
|-----------|--------------------------------------------------------------------|
| CTRL+ "1" | al 100%                                                            |
| CTRL+ "+" | più grande                                                         |
| CTRL+ "–" | più piccolo                                                        |
| Ζ         | zoom (poi si fa <i>clic</i> o <b>SHIFT</b> + <i>clic</i> il mouse) |

### MUOVERE O RIDIMENSIONARE UN OGGETTO SELEZIONATO:

| CTRL+SHIFT+freccia    | sposta nella direzione di 0,01                  |
|-----------------------|-------------------------------------------------|
| SHIFT+ <i>freccia</i> | sposta nella direzione di 0,1                   |
| freccia               | sposta nella direzione di 1                     |
| CLTR+freccia          | sposta nella direzione di 10                    |
| ALT+freccia           | allunga/allarga nella direzione                 |
| ALT+SHIFT+freccia     | restringe nella direzione                       |
| INIZIO / FINE         | porta in <b>primo/ultimo piano</b> la selezione |

### TASTI FUNZIONE:

| F1  | Guida                                                        |
|-----|--------------------------------------------------------------|
| F2  | finestra <i>Proprietà</i>                                    |
| F3  | finestra <i>Stili</i>                                        |
| F6  | finestra <i>Livelli</i>                                      |
| F10 | mostra/nasconde tutte le finestre                            |
| F11 | mostra/nasconde le guide, la griglia, i contorni, i righelli |

### SINGOLE LETTERE:

| Α               | inserisce l'elemento Tabella                                 |
|-----------------|--------------------------------------------------------------|
| В               | inserisce l'elemento Curva di Bezier                         |
| D               | inserisce cornice rendering                                  |
| E o doppio clic | modifica testo nella cornice ( <i>edit</i> )                 |
| F               | inserisce l'elemento Linea a mano libera (freehand)          |
| Ι               | inserisce l'elemento Immagine                                |
| L               | inserisce l'elemento Linea                                   |
| Ν               | collega cornici di testo (next)                              |
| Р               | inserisce l'elemento Poligono                                |
| R               | ruota la selezione (poi si usa il mouse)                     |
| S               | inserisce l'elemento Forma (shape)                           |
| Т               | inserisce l'elemento Testo                                   |
| U               | scollega cornici di testo (unlink)                           |
| Y               | attiva/disattiva il selettore di colore (per copiare colori) |
| Ζ               | zoom (poi si fa <i>clic</i> o SHIFT+ <i>clic</i> il mouse)   |

### ALTRE COMBINAZIONI DI TASTI:

| CANC o CTRL+K        | elimina la selezione                                         |
|----------------------|--------------------------------------------------------------|
| CTRL+ A              | seleziona tutto                                              |
| CTRL+SHIFT+ A        | deseleziona tutto                                            |
| CTRL+ <b>D</b>       | duplica l'elemento selezionato                               |
| CTRL+ E              | finestra Effetti immagine                                    |
| CTRL+ G              | raggruppa                                                    |
| CTRL+SHIFT+ G        | separa                                                       |
| CTRL+ I              | carica testo o immagine (da file) nella cornice di quel tipo |
| CTRL+ L              | blocca/sblocca l'elemento selezionato                        |
| CTRL+SHIFT+ L        | blocca/sblocca le dimensioni dell'elemento selezionato       |
| CTRL+SHIFT+ <b>R</b> | mostra/nasconde i righelli                                   |
| CTRL+ T              | modifica testo con l'Editor di testo                         |
| CTRL+ Z              | annulla le ultime azioni                                     |
| CTRL+SHIFT+ Z        | ripristina le ultime azioni                                  |

### IN UNA CASELLA DI TESTO:

Valgono i tasti standard di qualunque altro editor e cioè:

| freccia              | muove il cursore nella direzione: di un carattere o di una riga |
|----------------------|-----------------------------------------------------------------|
| CTRL+ <i>freccia</i> | idem, ma di una parola o di un paragrafo                        |
| INIZIO / FINE        | va all'inizio o alla fine della riga corrente                   |
| CTRL+ INIZIO / FINE  | va all'inizio o alla fine dell'intero testo                     |

Le stesse azioni, fatte però tenendo premuto anche SHIFT ottengono di selezionare verso le stesse destinazioni.

Altri tasti da usare mentre durante l'edizione di testo:

| CTRL+ F           | trova / sostituisci                            |
|-------------------|------------------------------------------------|
| CTRL+ALT+SHIFT+ P | inserisce il codice del numero di pagina       |
| CTRL+SHIFT+ "–"   | inserisce il trattino opzionale (sillabazione) |
| CTRL+ALT+ "-"     | inserisce il trattino protetto (unione)        |
| CTRL+ SPAZIO      | inserisce lo spazio protetto (unione)          |
| SHIFT+ INVIO      | inserisce una interruzione di riga             |
| CTRL+ INVIO       | inserisce una interruzione di cornice          |
| CTRL+SHIFT+ INVIO | inserisce una interruzione di colonna          |